# HP Project and Portfolio Management Center

Software Version: 7.1

### Getting Started

Document Release Date: March 2007 Software Release Date: March 2007

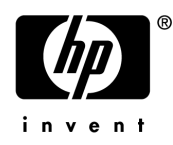

### Legal Notices

This document, and the accompanying software and other documentation, is protected by U.S. and international copyright laws, and may be used only in accordance with the accompanying license agreement. Features of the software, and of other products and services of Mercury Interactive Corporation, may be covered by one or more of the following patents: United States: 5,511,185; 5,657,438; 5,701,139; 5,870,559; 5,958,008; 5,974,572; 6,137,782; 6,138,157; 6,144,962; 6,205,122; 6,237,006; 6,341,310; 6,360,332, 6,449,739; 6,470,383; 6,477,483; 6,549,944; 6,560,564; 6,564,342; 6,587,969; 6,631,408; 6,631,411; 6,633,912; 6,694,288; 6,738,813; 6,738,933; 6,754,701; 6,792,460 and 6,810,494. Australia: 763468 and 762554. Other patents pending. All rights reserved.

U.S. GOVERNMENT RESTRICTED RIGHTS. This Software Documentation is a "commercial item" as defined at 48 C.F.R. 2.101 (October 1995). In accordance with 48 C.F.R. 12.212 (October 1995), 48 C.F.R. 27.401 through 27.404 and 52.227-14 (June 1987, as amended) and 48 C.F.R. 227.7201 through 227.7204 (June 1995), and any similar provisions in the supplements to Title 48 of the C.F.R. (the "Federal Acquisition Regulation") of other entities of the U.S. Government, as applicable, all U.S. Government users acquire and may use this Documentation only in accordance with the restricted rights set forth in the license agreement applicable to the Computer Software to which this Documentation relates.

Mercury, Mercury Interactive, the Mercury logo, the Mercury Interactive logo, LoadRunner, WinRunner, SiteScope and TestDirector are trademarks of Mercury Interactive Corporation and may be registered in certain jurisdictions. The absence of a trademark from this list does not constitute a waiver of Mercury's intellectual property rights concerning that trademark.

All other company, brand and product names may be trademarks or registered trademarks of their respective holders. Mercury disclaims any responsibility for specifying which marks are owned by which companies or which organizations.

Intel®, Intel® Itanium®, Intel® Xeon<sup>TM</sup>, and Pentium® are trademarks or registered trademarks of Intel Corporation or its subsidiaries in the United States and other countries.

Java<sup>™</sup> is a U.S. trademark of Sun Microsystems, Inc.

Microsoft®, Windows®, and Windows® XP are U.S. registered trademarks of Microsoft Corporation.

Oracle® is a registered U.S. trademark of Oracle Corporation, Redwood City, California.

UNIX® is a registered trademark of The Open Group.

Mercury provides links to external third-party Web sites to help you find supplemental information. Site content and availability may change without notice. Mercury makes no representations or warranties whatsoever as to site content or availability.

© 1997- 2007 Mercury Interactive Corporation. All rights reserved.

### **Documentation Updates**

This manual's title page contains the following identifying information:

- Software version number, which indicates the software version
- Document release date, which changes each time the document is updated
- Software release date, which indicates the release date of this version of the software

To check for recent updates, or to verify that you are using the most recent edition of a document, go to: http://ovweb.external.hp.com/lpe/doc\_serv/.

You will also receive updated or new editions if you subscribe to the appropriate product support service. Contact your HP sales representative for details.

### Support

#### Mercury Product Support

You can obtain support information for products formerly produced by Mercury as follows:

- If you work with an HP Software Services Integrator (SVI) partner (www.hp.com/ managementsoftware/svi\_partner\_list), contact your SVI agent.
- If you have an active HP Software support contract, visit the HP Software Support site and use the Self-Solve Knowledge Search to find answers to technical questions.
- For the latest information about support processes and tools available for products formerly produced by Mercury, we encourage you to visit the HP-Mercury Software Support web site at: support.mercury.com.
- Contact your HP Sales Representative if you have additional questions.

#### HP Software Support

You can visit the HP Software Support web site at www.hp.com/managementsoftware/services.

HP Software online support provides an efficient way to access interactive technical support tools. As a valued support customer, you can benefit by using the support site to:

- Search for knowledge documents of interest
- Submit and track support cases and enhancement requests
- Download software patches
- Manage support contracts
- Look up HP support contacts
- Review information about available services
- Enter into discussions with other software customers
- Research and register for software training

Most of the support areas require that you register as an HP Passport user and sign in. Many also require a support contract. To find more information about access levels, go to: www.hp.com/managementsoftware/access\_level.

To register for an HP Passport ID, go to: www.managementsoftware.hp.com/passport-registration.html.

# Table of Contents

| List of Figures                                                                                                    | vii            |
|----------------------------------------------------------------------------------------------------|----------------|
| Chapter 1: Introduction                                                                                                    | 9              |
| Overview of HP Project and Portfolio Management Center<br>Web Pages<br>PPM Dashboard Pages<br>Portlets<br>PPM Workbench                                                                                                    |                |
| Viewing Product Information and Online Documentation<br>Accessing Documentation<br>Viewing Version and User Access Information                                                                                                    |                |
| Chapter 2: Using the Web Pages                                                                                                    | 21             |
| Logging On and Off PPM Center<br>Logging On to PPM Center<br>Logging Off PPM Center                                                                                                    | 22<br>22<br>25 |
| Expanding and Collapsing Menus                                                                                                    | 26             |
| Hiding and Displaying the Menu Bar                                                                                                    | 26             |
| Creating Requests, Packages, and Other Entities                                                                                                    | 27             |
| Searching for Requests, Packages, and Other Entities<br>Running New Searches<br>Using the Query Builder<br>Saving Searches<br>Running Saved Searches<br>Managing Saved Searches<br>Managing Saved Search Categories<br>Using the Request Browser |                |
| Running Reports<br>Running New Reports<br>Opening Existing Reports                                                                                                    | 36<br>36<br>37 |
| Changing Your Settings<br>Changing Your Password<br>Setting Warning Message Display<br>Setting Maximized Views for Portlets<br>Setting Work Plan Page View Preferences<br>Setting Cost Displays                                                  |                |

| Using the PPM Dashboard                            | .41       |
|----------------------------------------------------|-----------|
| Öpening PPM Dashboard Pages                        | .41       |
| Setting Portlet Views                              | .42       |
| Arranging Data in List Portlets                    | .44       |
| Drilling Down from Portlets                        | .45       |
| Exporting Data to Excel Spreadsheets               | .46       |
| About Excel Exports                                | .47       |
| Exporting PPM Dashboard Pages to PDF Files         | .48       |
| Cycling Through PPM Dashboard Pages Automatically  | .48       |
| Personalizing the PPM Dashboard                    | .49       |
| Adding PPM Dashboard Pages                         | .50       |
| Copying, Moving, and Deleting PPM Dashboard Pages  | .51       |
| Renamina PPM Dashboard Pages                       | .51       |
| Setting Refresh Rates for PPM Dashboard Pages      | .52       |
| Adding Portlets to PPM Dashboard Pages             | .53       |
| Copying and Moving Portlets on PPM Dashboard Pages | .55       |
| Previewing PPM Dashboard Pages                     | .55       |
| Working with Groups                                | .56       |
| Personalizing Portlets                             | 56        |
| Personalizing Portlets                             | .50       |
| Changing the Size of Portlete                      | .J/<br>57 |
| Configuring Portlets                               | .J7<br>58 |
| Using the Query Builder for Portlets               | 50        |
|                                                    |           |
| Chapter 3. Using the PPM Workbench                 | 61        |
| Opening and Closing the PPM Workbanch              | 62        |
|                                                    | .02       |
| Searching for Entities                             | .63       |
| Saved Queries                                      | .63       |
| Creating Saved Queries                             | .63       |
| Using Saved Queries                                | .63       |
| Deleting Saved Queries                             | .64       |
| Case Sensitivity and Using Wildcards               | .65       |
| Advanced Queries                                   | .65       |
| Selecting Contiguration Entities                   | .68       |
| Opening, Deleting, and Copying Entities            | .69       |
| Creating New Entities                              | ./0       |
| Navigating Among Workbench Windows                 | .70       |
| Chapter 4: What's Next                             | 73        |
| After This Document                                | .73       |
| Index                                              | 75        |

# List of Figures

| Figure 1-1  | PPM Center standard user interface                  |
|-------------|-----------------------------------------------------|
| Figure 1-2  | PPM Workbench                                       |
| Figure 1-3  | PPM Center page                                     |
| Figure 1-4  | Typical PPM Dashboard page15                        |
| Figure 1-5  | Typical portlets                                    |
| Figure 1-6  | PPM Workbench                                       |
| Figure 2-1  | Logging off PPM Center                              |
| Figure 2-2  | Expand All and Collapse All buttons                 |
| Figure 2-3  | Hiding the menu bar                                 |
| Figure 2-4  | Displaying the menu bar                             |
| Figure 2-5  | Request Browser results                             |
| Figure 2-6  | Request Browser search                              |
| Figure 2-7  | Buttons for switching between PPM Dashboard pages41 |
| Figure 2-8  | Normal and minimized views of portlets42            |
| Figure 2-9  | Portlet maximize icons                              |
| Figure 2-10 | Portlet maximized view                              |
| Figure 2-11 | Sort icon44                                         |
| Figure 2-12 | Drilling down from a list portlet45                 |
| Figure 2-13 | Drilling down from a chart portlet46                |
| Figure 2-14 | Exporting data to Excel                             |
| Figure 2-15 | Personalize PPM Dashboard page                      |
| Figure 3-1  | Package Workbench window                            |
| Figure 3-2  | Results tab                                         |
| Figure 3-3  | Navigating among multiple open detail windows71     |

# 1 Introduction

In This Chapter:

- Overview of HP Project and Portfolio Management Center
   Web Pages
  - □ PPM Workbench
- Viewing Product Information and Online Documentation
  - Accessing Documentation
  - Diewing Version and User Access Information

### Overview of HP Project and Portfolio Management Center

Welcome to HP Project and Portfolio Management Center!

This guide provides the basic details you need to navigate PPM Center. The guide also describes how to perform common tasks and personalize your pages to make them work best for you.

Most PPM Center users work in the standard user interface, which appears as a collection of specialized Web pages. These pages open in a Web browser and offer you a customized view into PPM Center. From these pages, you can run reports, submit requests, and create projects, among other things. Most importantly, you view and use the PPM Dashboard. The PPM Dashboard is a real-time Web page view into your PPM Center system. Using portlets, you can view important information about your work environment, from the status of requests assigned to you, to comparisons between current projects and staffing profiles. *Figure 1-1* shows an example of the standard user interface and its pages. Chapter 2, *Using the Web Pages*, on page 21, discusses the pages and how to navigate them in greater detail.

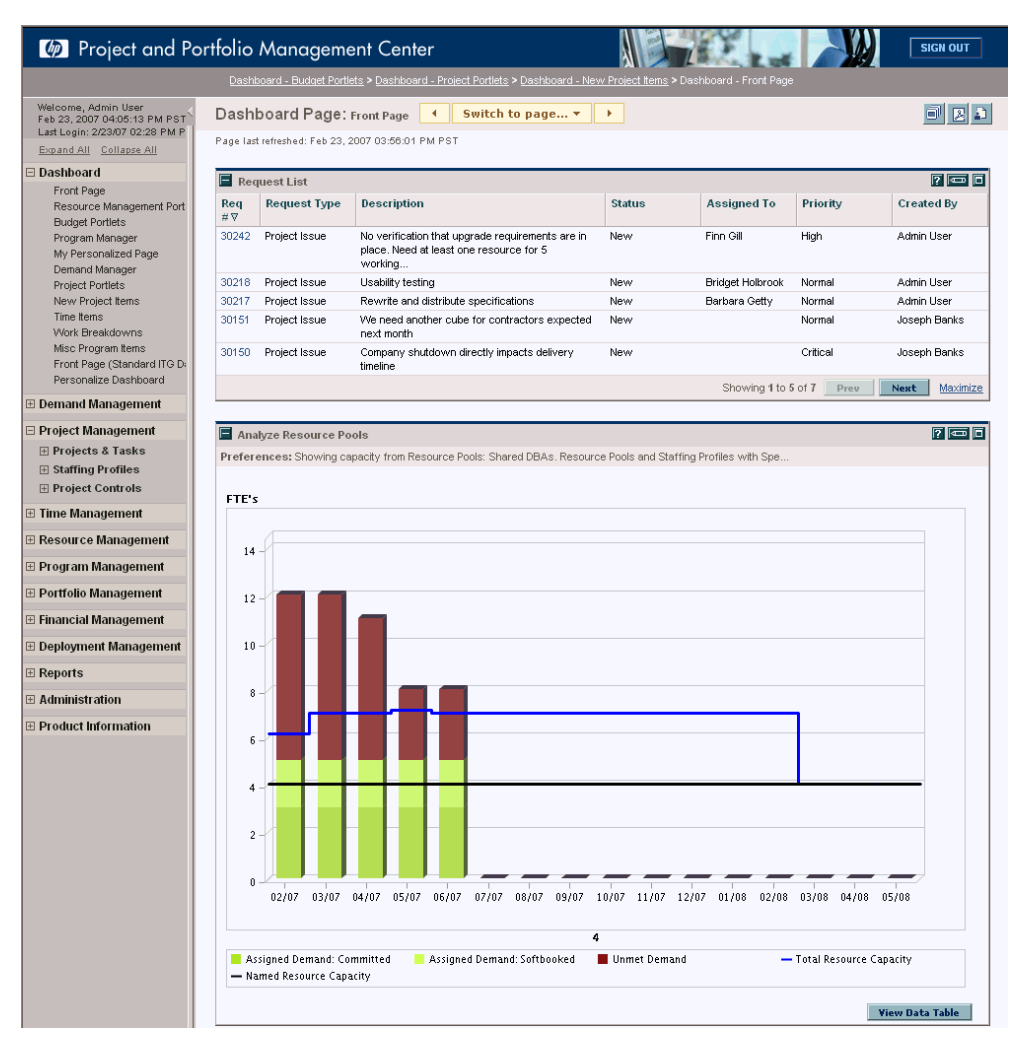

Figure 1-1. PPM Center standard user interface

In addition to the standard user interface, some users need to use the PPM Workbench to accomplish certain tasks. Unlike the Web pages, which open in a Web browser, the PPM Workbench opens in its own window. Designed for more advanced users, the PPM Workbench is where much of the PPM Center is configured. Configurators can use the PPM Workbench to define workflows, create request types, set up automatic notifications, and a host of other tasks and procedures. *Figure 1-2* shows an example of the PPM Workbench. Chapter 3, *Using the PPM Workbench*, on page 61, discusses the PPM Workbench and how to navigate it in greater detail.

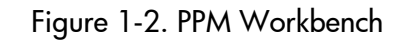

| 🕼 HP Project ar         | ıd Portf | olio Management W                                                                                                    | orkbend | h: Admin User (adn | nin) a | n kintana ( | rmi://ammvitgl | 1002:48001 | /KintanaS | ierver) : D | emand Mg | = 🗆 🛛 |
|-------------------------|----------|----------------------------------------------------------------------------------------------------|---------|--------------------|--------|-------------|----------------|------------|-----------|-------------|----------|-------|
| File Edit Tools         | Naviga   | te Window Request                                                                                                    | Туре Р  | roduct Information |        |             |                |            |           |             |          |       |
| Demand Mgmt             | 🕼 Req    | uest Type Workbenc                                                                                                    | h       |                    |        |             |                |            |           | ]           |          |       |
| Deployment Mgmt         | 2        |                                                                                                    |         |                    |        |             |                |            |           |             |          |       |
| Lime Mgmt               | Que      | Query:                                                                                                    | None    |                    |        |             |                |            |           |             |          |       |
| Dashboard               | Its      | Request Type:                                                                                                    |         |                    | _      | Created By: |                |            |           |             |          |       |
| Configuration           | lesu     | Request Header Type:                                                                                                    |         |                    |        | Extension:  | ALL            |            | <u> </u>  |             |          |       |
| Svc Admin               | <u> </u> | Prompt:                                                                                                    |         |                    |        | Status:     | I              |            |           |             |          |       |
| - ays Admin             |          | Enabled:                                                                                                    | ALL     |                    | ~      |             |                |            |           |             |          |       |
|                         |          |                                                                                                    |         |                    |        |             |                |            |           |             |          |       |
| Contacts                |          |                                                                                                    |         |                    |        |             |                |            |           |             |          |       |
|                         |          |                                                                                                    |         |                    |        |             |                |            |           |             |          |       |
| ••••                    |          |                                                                                                    |         |                    |        |             |                |            |           |             |          |       |
| Request Types           |          | New Request Type                                                                                                    | _       |                    | -      |             | Save Query     | Clear      | List      |             |          |       |
|                         |          | Ready                                                                                                    |         |                    |        |             | - ouro caory   |            |           |             |          |       |
| Request Header<br>Types |          | ricuuy                                                                                                    |         |                    | _      |             |                |            |           |             |          |       |
|                         |          |                                                                                                    |         |                    |        |             |                |            |           |             |          |       |
|                         |          |                                                                                                    |         |                    |        |             |                |            |           |             |          |       |
|                         |          |                                                                                                    |         |                    |        |             |                |            |           |             |          |       |
|                         |          |                                                                                                    |         |                    |        |             |                |            |           |             |          |       |
|                         |          |                                                                                                    |         |                    |        |             |                |            |           |             |          |       |
|                         |          |                                                                                                    |         |                    |        |             |                |            |           |             |          |       |
|                         |          |                                                                                                    |         |                    |        |             |                |            |           |             |          |       |
|                         |          |                                                                                                    |         |                    |        |             |                |            |           |             |          |       |
|                         |          |                                                                                                    |         |                    |        |             |                |            |           |             |          |       |
|                         |          |                                                                                                    |         |                    |        |             |                |            |           |             |          |       |
|                         |          |                                                                                                    |         |                    |        |             |                |            |           |             |          |       |
|                         |          |                                                                                                    |         |                    |        |             |                |            |           |             |          |       |
|                         | D Re     | quest Type Workbench                                                                                                    |         |                    |        |             |                |            |           |             |          |       |
|                         |          | and a state of the state of the |         |                    |        |             |                |            |           |             |          |       |

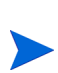

Your view of PPM Center is determined by your level of access to features and data, which is set by your system administrator. The set of pages, portlets, and fields that you see may be different from another user's, depending on the level of access provided to you.

### Web Pages

The PPM Center standard user interface appears as a set of specialized Web pages that open in a Web browser and offer you a customized view into PPM Center. From these pages, you can run reports, create requests, search for packages, and accomplish many other tasks. *Figure 1-3* shows a typical page.

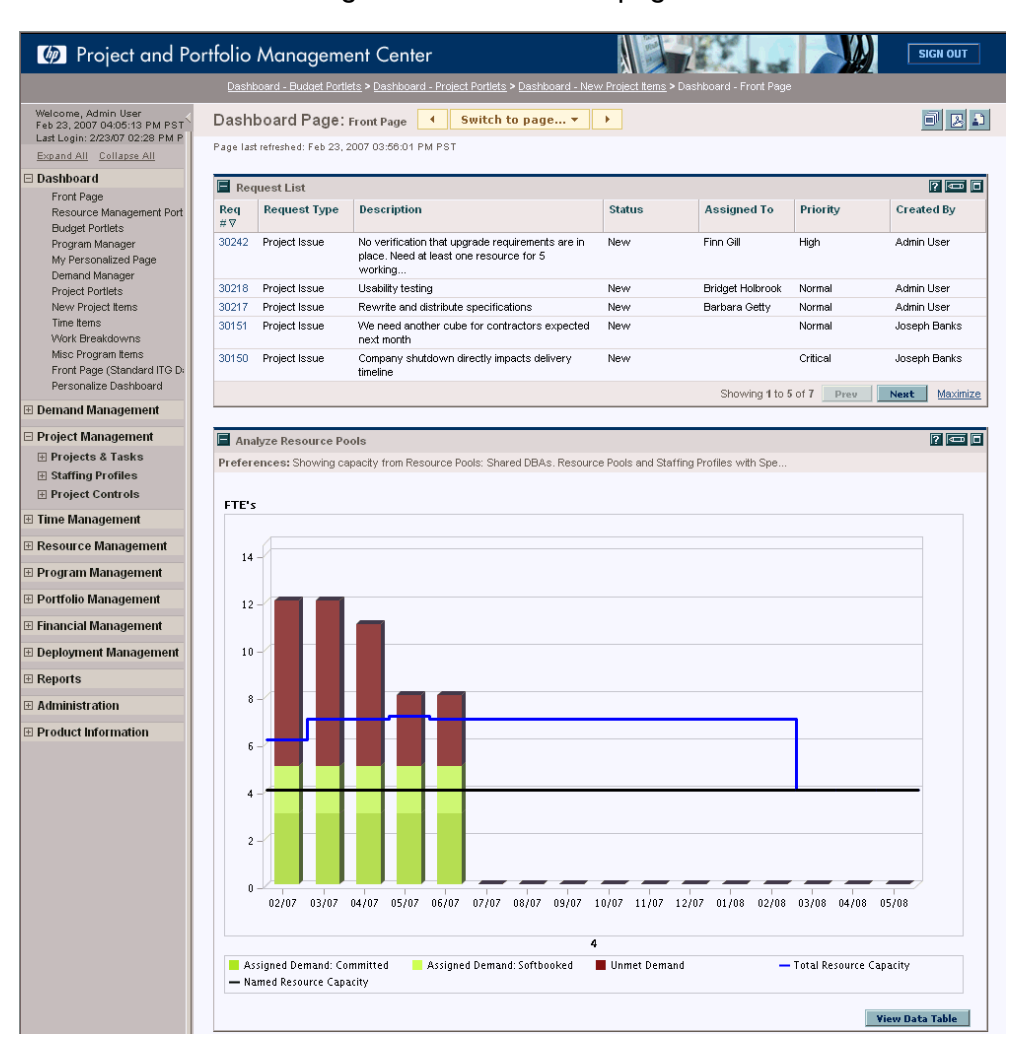

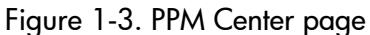

The PPM Center has the following components:

PPM Dashboard. The PPM Dashboard is at the heart of the standard user interface. Using the PPM Dashboard, you can obtain accurate, up-to-the-minute status on your projects and deliverables. With the PPM Dashboard, project teams always know exactly where they stand. Managers gain real-time insight into progress and problems in projects under their purview. Executives can view all initiatives from an IT value

perspective at a high level, ensuring alignment with the company's overall strategic direction.

- Navigation path. Above the PPM Dashboard is the navigation path. The navigation path lists the pages opened during the current PPM Dashboard session. Users can access previously visited pages by selecting entries on the navigation path.
- Menu bar. The menu bar presents a hierarchical organization of menus, submenus, and menu items. Menus and submenus organize the menu items. Menu items are links to task-oriented pages, such as reports and searches. Some links, like Administration > Program Processes > Manage Issue Process, open windows in the PPM Workbench.

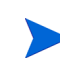

If you have a pop-up blocker or download blocker active on your Web browser, you may have difficulties using the Web pages.

#### PPM Dashboard Pages

PPM Dashboard pages are a way of organizing application data. One PPM Dashboard page can be devoted to project information while another can be reserved for a PPM Center product, such as HP Demand Management or HP Portfolio Management. How you organize your data is entirely up to you.

At the top of each PPM Dashboard page is a label used to identify a PPM Dashboard page. *Figure 1-4* shows a PPM Dashboard page.

|                                                                                                    | and a gerra                                                                                                    |                                        |               |                                                                               |                                                                     |                                                    |                                                                                    |                                                                                                    |                                                                           |                               |                                                                                                    |                                                                                                    |
|----------------------------------------------------------------------------------------------------|----------------------------------------------------------------------------------------------------|----------------------------------------|---------------|-------------------------------------------------------------------------------|---------------------------------------------------------------------|----------------------------------------------------|------------------------------------------------------------------------------------|----------------------------------------------------------------------------------------------------|---------------------------------------------------------------------------|-------------------------------|----------------------------------------------------------------------------------------------------|----------------------------------------------------------------------------------------------------|
| age last ref                                                                                                    | reshed: Feb 23, 20                                                                                                    | 007 04:01:3                            | 5 PM PST      |                                                                               |                                                                     |                                                    |                                                                                    |                                                                                                    |                                                                           |                               |                                                                                                    |                                                                                                    |
| My 200                                                                                                    | 7 Proposals in I                                                                                                    | Progress                               |               |                                                                               |                                                                     |                                                    |                                                                                    |                                                                                                    |                                                                           |                               |                                                                                                    | ? 🚥                                                                                                    |
| Proposal<br>No ⊽                                                                                                    | Proposal Nan                                                                                                    | ne                                     | Business Unit |                                                                               | Status                                                              |                                                    | Retur                                                                              | n on In                                                                                                    | vestment                                                                  | Total                         | Score                                                                                                    |                                                                                                    |
| 30061                                                                                                    | Mainframe Data                                                                                                    | a Availabilit                          | y Corporate   |                                                                               | Detailed Bus                                                        | iness Cas                                          | e -40592                                                                           | 0                                                                                                    |                                                                           | 19                            |                                                                                                    |                                                                                                    |
| 30017                                                                                                    | Web site rollout<br>Facilities                                                                                                    | t to                                   | Corporate     |                                                                               | ITSC Review                                                         | ,                                                  | -68640                                                                             | )                                                                                                    |                                                                           | 16                            |                                                                                                    |                                                                                                    |
| 30013                                                                                                    | Maintain SOX c                                                                                                    | ompliance                              | Corporate     |                                                                               | High-Level B                                                        | lusiness C                                         | ase 47000                                                                          |                                                                                                    |                                                                           | -5                            |                                                                                                    |                                                                                                    |
| 30012                                                                                                    | Create perform<br>center of excel                                                                                                    | ance<br>llence                         | Corporate     |                                                                               | High-Level B                                                        | lusiness C                                         | ase 12800                                                                          | )                                                                                                    |                                                                           | 36                            |                                                                                                    |                                                                                                    |
| 30011                                                                                                    | Wireless acces<br>customers                                                                                                    | ss for                                 | Corporate     |                                                                               | High-Level B                                                        | lusiness C                                         | ase 12000                                                                          | D                                                                                                    |                                                                           | 22                            |                                                                                                    |                                                                                                    |
|                                                                                                    |                                                                                                    |                                        |               |                                                                               |                                                                     |                                                    | Show                                                                               | vina 1 t                                                                                                    | o 5 of 15                                                                 | Brou                          | himse                                                                                                    | Maximiz                                                                                                    |
| New Pi<br>Proposal                                                                                                    | roposals to Rev<br>Description                                                                                                    | iew                                    |               |                                                                               | Proposal N                                                          | lame                                               | Expected St                                                                        | art                                                                                                    | Created By                                                                | y                             | Executi                                                                                                    | ive                                                                                                    |
| I New Pr<br>Proposal<br>No ⊽<br>30330                                                                                                    | Description                                                                                                    | iew                                    |               |                                                                               | Proposal N                                                          | lame                                               | Expected St<br>Period                                                              | art                                                                                                    | Created By                                                                | y                             | Executi                                                                                                    | ive<br>or                                                                                                    |
| Ilew Pi<br>Proposal<br>No ⊽<br>30330                                                                                                    | Description                                                                                                    | iew<br>rsion                           |               |                                                                               | Proposal II<br>Upgrade DB<br>version                                | lame                                               | Expected St<br>Period<br>February 200                                              | art<br>7                                                                                                    | Created By<br>David Jones                                                 | <b>y</b>                      | Executi                                                                                                    | P 📼 (<br>ive<br>or                                                                                                    |
| Ilew Pi<br>Proposal<br>No⊽<br>30330                                                                                                    | Description<br>Upgrade DB ve                                                                                                    | iew<br>rsion                           |               |                                                                               | Proposal N<br>Upgrade DB<br>version                                 | lame                                               | Expected St<br>Period<br>February 200<br>Sho                                       | art<br>7<br>wving 1                                                                                                    | Created By<br>David Jones                                                 | y<br>Prev                     | Executi<br>Sponse                                                                                                    | ive<br>or<br><u>Maximiz</u>                                                                                                    |
| I Hew Pr<br>Proposal<br>No ⊽<br>30330                                                                                                    | ts In Progress                                                                                                    | iew<br>rsion                           |               |                                                                               | Proposal II<br>Upgrade DB<br>version                                | lame                                               | Expected St<br>Period<br>February 200                                              | art<br>7<br>rwing 1                                                                                                    | Created By<br>David Jones<br>to 1 of 1                                    | y<br>Prev                     | Next                                                                                                    |                                                                                                    |
| I Hew Pr<br>Proposal<br>No ⊽<br>80330<br>Project<br>Name ∆                                                                                                    | toposals to Rev<br>Description<br>Upgrade DB ve                                                                                                 | iew<br>rsion<br>Work P                 | an % Complete | Status                                                                        | Proposal II<br>Upgrade DB<br>version                                | ame                                                | Expected St<br>Period<br>February 200<br>Sho                                       | art<br>7<br>wving 1<br>Plar                                                                                                    | Created By<br>David Jones<br>to 1 of 1                                    | y<br>S<br>Prev                | Next<br>Executi<br>Sponse<br>Next                                                                                                    | Image: marked state       Image: marked state       Imarked state       Image: marked state |
| Ilew Pr<br>Proposal<br>No ♥<br>30330<br>Project<br>Name ∆<br>Apple                                                                                                    | Description<br>Upgrade DB ve                                                                                                    | iew<br>rsion<br>Work Pl<br>20%         | an % Complete | Status<br>Active                                                              | Proposal II<br>Upgrade DB<br>version                                | lame<br>Project<br>tm pm                           | Expected St<br>Period<br>February 200<br>Sho                                       | art<br>7<br>wving 1<br>Plan<br>Jun                                                                                                    | Created By<br>David Jones<br>to 1 of 1                                    | y<br>s<br>Prev                | Next<br>Planned F                                                                                                    | Image: marked state       Image: marked state       Image: marked |
| I New Pr<br>Proposal<br>No ♥<br>30330<br>Project<br>Name Δ<br>Apple<br>Chang<br>Initiati                                                                                        | Description<br>Upgrade DB ve<br>ts in Progress<br>Proj<br>ge Actualization<br>ve                                                                | iew rsion Work Pl 20% 0%               | an % Complete | Status<br>Active<br>In Plannir                                                | Proposal II<br>Upgrade DB<br>version                                | lame<br>Project<br>trn pm<br>Allen Zu              | Expected St<br>Period<br>February 200<br>Sho<br>Manager<br>mwalt                   | art<br>7<br>Wing 1<br>Plan<br>Jun<br>Sep                                                                                                    | Created By<br>David Jones<br>to 1 of 1                                    | y<br>s<br>Prev                | Next<br>Executi<br>Sponse<br>Next<br>Planned F<br>Iul 31, 200<br>'eb 28, 200                                                                                     | Maximiz<br>Maximiz<br>inish<br>7                                                                                                    |
| Hew Proposal No  V State Project State Apple Chang Initiati Consult                                                                                                    | Proj<br>ge Actualization<br>ve<br>uting Project                                                                                                 | iew<br>rsion<br>20%<br>0%<br>0%        | an % Complete | Status<br>Active<br>In Plannin<br>Assign P<br>Manager                         | Proposal II<br>Upgrade DB<br>version                                | ame<br>Project<br>tm pm<br>Allen Zu<br>Barbara     | Expected St.<br>Period<br>February 200<br>Sho<br>Manager<br>mwalt<br>Getty         | Plan<br>Jun<br>Sep<br>Nov                                                                                                    | Created By<br>David Jones<br>to 1 of 1<br>med Start<br>1, 2006<br>1, 2006 | y<br>s<br>Prev<br>I<br>J<br>F | Next<br>Executi<br>Sponse<br>Next<br>Planned F<br>Iul 31, 200<br>feb 28, 201<br>Aar 31, 200                                                                      | Maximiz<br>Maximiz<br>Maximiz<br>Pinish<br>7<br>07                                                                                                    |
| <ul> <li>Hew Proposal<br/>No ♥</li> <li>80330</li> <li>Project</li> <li>Hame Δ</li> <li>Apple</li> <li>Chang<br/>Initiatifi</li> <li>Const</li> <li>ERP S<br/>Sept 1</li> </ul> | Coposals to Rev<br>Description<br>Upgrade DB ve<br>ts In Progress<br>Proj<br>ge Actualization<br>ve<br>uiting Project<br>Service Pack -<br>2006 | iew<br>rsion<br>20%<br>0%<br>0%<br>46% | an % Complete | Status<br>Active<br>In Plannir<br>Assign P<br>Manager<br>Business<br>Sign-Off | Proposal II<br>Upgrade DB<br>version<br>1g<br>roject<br>s Readiness | Project<br>tmpm<br>Allen Zu<br>Barbara<br>Joseph B | Expected St<br>Period<br>February 200<br>Sho<br>Manager<br>mwalt<br>Getty<br>Banks | 7<br>7<br>Very very service of the service of the service | Created By<br>David Jones<br>to 1 of 1<br>1, 2006<br>1, 2006<br>1, 2006   | y<br>s<br>Prev                | Next           Executi           Sponse           Next           Planned F           Id 31, 200           'eb 28, 200           Aar 31, 200           Sep 30, 20 | Maximiz<br>Maximiz<br>Maximiz<br>inish<br>7<br>07<br>07                                                                                                    |

#### Figure 1-4. Typical PPM Dashboard page

PPM Dashboard pages can come from several different sources. Most of the time, you can pick and choose the PPM Dashboard page and its content, but not always. The following is a list of the different PPM Dashboard pages.

- Default PPM Dashboard page. The default PPM Dashboard page is the first PPM Dashboard page you see when you log on to PPM Center. For users who have personalized their PPM Dashboard, it is the first private page on the list; for new users, it is the first shared page on the list.
- Private PPM Dashboard pages. Private PPM Dashboard pages are created and configured by you. You can add portlets to a private page, move it up or down in the list of pages, or delete it.
- Shared PPM Dashboard pages. Shared PPM Dashboard pages are configured by your application administrator and published to one or many users. You cannot edit a shared PPM Dashboard page. Shared PPM Dashboard pages are created as modules. For detailed information on creating modules, see the *Creating Portlets and Modules* guide.
- Blank pages. Blank pages are PPM Dashboard pages without portlets. Once you add a blank PPM Dashboard page to your PPM Dashboard, you can configure the PPM Dashboard page to your specifications.

#### Portlets

Portlets reside on PPM Dashboard pages and display real-time data you want to see. Portlets are very configurable, allowing you to filter through all the data in the system, finding just what you need. There are two basic types of portlets:

- List portlets. List portlets present data in tabular form using rows and columns. *Figure 1-5* shows the Request List portlet.
- Chart portlets. Chart portlets present data in a graphical form, such as bar charts, pie charts, and bubble charts. *Figure 1-5* shows the Open Request By Priority chart portlet.

| My 200             | 7 Proposals in I                  | Progres         | s               |                      |                       |                   |               |                 |               |       |                    | ? 📼 🗖    |
|--------------------|-----------------------------------|-----------------|-----------------|----------------------|-----------------------|-------------------|---------------|-----------------|---------------|-------|--------------------|----------|
| Proposal<br>No ⊽   | Proposal Nan                      | ne              | Business Unit   |                      | Status                |                   |               | Return or       | n Investmen   | t Tol | tal Score          |          |
| 30061              | Mainframe Data                    | a Availabi      | lity Corporate  |                      | Detailed Bus          | siness Ca         | se            | -405920         |               | 19    |                    |          |
| 30017              | Web site rollout<br>Facilities    | t to            | Corporate       |                      | ITSC Review           | v                 |               | -68640          |               | 16    |                    |          |
| 30013              | Maintain SOX c                    | ompliance       | e Corporate     |                      | High-Level E          | Jusiness (        | Case          | 47000           |               | -5    |                    |          |
| 30012              | Create perform<br>center of excel | iance<br>llence | Corporate       |                      | High-Level E          | Business          | Case          | 128000          |               | 36    |                    |          |
| 30011              | Wireless acces<br>customers       | ss for          | Corporate       |                      | High-Level E          | Business          | Case          | 120000          |               | 22    |                    |          |
|                    |                                   |                 |                 |                      |                       |                   |               | Showing         | 1 to 5 of 15  | Prev  | Next               | Maximize |
|                    |                                   |                 |                 |                      |                       |                   |               |                 |               |       |                    |          |
| 📕 New Pr           | oposals to Rev                    | iew             |                 |                      |                       |                   |               |                 |               |       |                    | ? 📼 🗖    |
| Proposal<br>No ⊽   | Description                       |                 |                 |                      | Proposal N            | lame              | Expe<br>Perio | cted Start<br>d | Created       | Ву    | Executiv<br>Sponso | re<br>r  |
| 30330              | Upgrade DB ve                     | rsion           |                 |                      | Upgrade DB<br>version |                   | Febru         | ary 2007        | David Jor     | nes   |                    |          |
|                    |                                   |                 |                 |                      |                       |                   |               | Showin          | g 1 to 1 of 1 | Prev  | Next               | Maximize |
|                    |                                   |                 |                 |                      |                       |                   |               |                 |               |       |                    |          |
| Project            | s In Progress                     |                 |                 |                      |                       |                   |               |                 |               |       |                    | ? 🗔 🗖    |
| Name ∆             |                                   | Work            | Plan % Complete | Status               |                       | Projec            | t Man         | ager P          | lanned Star   | t     | Planned Fi         | nish     |
| Apple              | Proj                              | 20%             |                 | Active               |                       | tm pm             |               | J               | un 1, 2006    |       | Jul 31, 2007       |          |
| Chang<br>Initiativ | je Actualization<br>/e            | 0%              |                 | In Plannin           | ıg                    | Allen Z           | umwali        | : s             | ep 1, 2006    |       | Feb 28, 200        | 7        |
| Consu              | Iting Project                     | 0%              |                 | Assign P<br>Manager  | roject                | Barbar            | a Getty       | N               | ov 1, 2006    |       | Mar 31, 200        | 7        |
| ERP S<br>Sept 2    | ervice Pack -<br>2006             | 46%             |                 | Business<br>Sign-Off | Readiness             | Joseph            | Banks         | Ą               | ug 1, 2006    |       | Sep 30, 200        | 6        |
| ERP U              | pgrade                            | 65%             |                 | In QA                |                       | Joseph<br>Krishna | a Banks       | ;Teju Ji        | an 1, 2006    |       | Dec 31, 200        | 6        |
|                    |                                   |                 |                 |                      |                       |                   |               | Showing         | 1 to 5 of 24  | Prev  | Next               | Maximize |

Figure 1-5. Typical portlets

A portlet's edit page is where a portlet is personalized to meet your specific needs. Every portlet edit page has a **Preferences** section. The **Preferences** section is where you configure the filters for displaying data you want to see. If your portlet is a list portlet, you also have a **Choose Display Columns** section. The **Choose Display Columns** section lets you decide which columns will appear in the portlet.

### PPM Workbench

For most PPM Center users, tasks are started and completed in the Web pages; some users, however, need to use the PPM Workbench for their work. The PPM Workbench is designed to help application administrators, configurators, and advanced users configure PPM Center. *Figure 1-6* shows the PPM Workbench.

| 🕼 HP Project an | id Portf | olio Management Wo   | orkbench: Admin User (a  | admin) o | n kintana (r | mi://ammvitgl | 002:48001 | /KintanaSe | rver) : Deman | d Mg 💷 🖬 |
|-----------------|----------|----------------------|--------------------------|----------|--------------|---------------|-----------|------------|---------------|----------|
| File Edit Tools | Naviga   | ite Window Request   | Type Product Information |          |              |               |           | _          |               |          |
| Demand Mgmt     | 🍘 Req    | uest Type Workbencl  | ì                        |          |              |               |           |            |               |          |
| Deployment Mgmt | 5        |                      |                          |          |              |               |           |            |               |          |
| Lime Mgmt       | Jue      | Query:               | None                     |          |              |               |           |            |               |          |
| Dasnboard       | ts_      | Request Type:        |                          |          | Created By:  |               |           |            |               |          |
| Environments    | esu      | Request Header Type: |                          |          | Extension:   | ALL           |           | <u> </u>   |               |          |
| Configuration   | <u> </u> | Prompt:              |                          |          | Status:      |               |           |            |               |          |
| Sys Admin       |          | Enabled:             | ALL                      | ~        |              |               |           |            |               |          |
|                 |          |                      |                          |          |              |               |           |            |               |          |
| Contacts        |          |                      |                          |          |              |               |           |            |               |          |
|                 |          |                      |                          |          |              |               |           |            |               |          |
| <b>*</b>        |          |                      |                          |          |              |               |           |            |               |          |
| Request Types   |          |                      |                          | -        | _            |               |           |            |               |          |
|                 |          | New Request Type     |                          |          |              | Save Query    | Clear     | List       |               |          |
| Request Header  |          | Ready                |                          |          |              |               |           |            |               |          |
| Types           |          |                      |                          |          |              |               |           |            |               |          |
|                 |          |                      |                          |          |              |               |           |            |               |          |
|                 |          |                      |                          |          |              |               |           |            |               |          |
|                 |          |                      |                          |          |              |               |           |            |               |          |
|                 |          |                      |                          |          |              |               |           |            |               |          |
|                 |          |                      |                          |          |              |               |           |            |               |          |
|                 |          |                      |                          |          |              |               |           |            |               |          |
|                 |          |                      |                          |          |              |               |           |            |               |          |
|                 |          |                      |                          |          |              |               |           |            |               |          |
|                 |          |                      |                          |          |              |               |           |            |               |          |
|                 |          |                      |                          |          |              |               |           |            |               |          |
|                 |          |                      |                          |          |              |               |           |            |               |          |
|                 |          |                      |                          |          |              |               |           |            |               |          |
|                 | 🕼 Re     | quest Type Workbench |                          |          |              |               |           |            |               |          |
|                 |          |                      |                          |          |              |               |           |            |               |          |

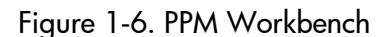

The PPM Workbench opens in its own window, not in a Web browser window. You can open the PPM Workbench through the standard interface's Administration > Open Workbench menu item, or you might reach the PPM Workbench by creating packages.

The PPM Workbench has the following components (see *Figure 1-6*):

- Workbench window. Workbench windows are used to find and act on configuration entities, such as request types, object types, and workflows. Each configuration entity has its own unique Workbench window. You can reach a configuration entity Workbench window using the shortcut bar.
- Shortcut bar. The shortcut bar is used to organize the configuration entity Workbench windows. Each configuration entity Workbench window belongs to a screen group, such as Demand Mgmt, Time Mgmt, or

**Configuration.** When a screen group is selected, the associated Workbench windows are displayed as icons in the shortcut bar (see *Figure 1-6*).

• Workbench menu. The Workbench menu provides configuration functionality to the PPM Workbench. This includes such things as user profile settings and regional settings. In addition, some Workbench windows, such as packages, add an extra menu when that Workbench window is selected.

### Viewing Product Information and Online Documentation

At the bottom of the menu bar is the **Product Information** menu. The **Product Information** menu provides you with access to the Documentation Library and About HP Project and Portfolio Management Center page.

#### Accessing Documentation

To find the available documentation:

- 1. Log on to PPM Center.
- 2. From the menu bar, select **Product Information > Library.**

The Documentation Library opens.

| Documentation Library                      |       |                                                                       |       |
|--------------------------------------------|-------|-----------------------------------------------------------------------|-------|
| Click a link to view a document.           |       |                                                                       |       |
| User's Guides                              |       | Configuration Guides                                                  |       |
| Mercury Deployment Management User's Guide | 內 PDF | Mercury Deployment Management Configuration Guide                     | 这 PDF |
| Mercury Demand Management User's Guide     | 🖄 PDF | Mercury Demand Management Configuration Guide                         | 🖄 PDF |
| Mercury Financial Management User's Guide  | 🔁 PDF | Configuring IT Demand Tracking and Management                         | 込 PDF |
| Guide to Tracking and Managing IT Demand   | 內 PDF | Configuring the Standard Interface                                    | 之 PDF |
| Mercury Portfolio Management User's Guide  | 区 PDF | Mercury Portfolio Management Configuration Guide                      | 🖄 PDF |
| Mercury Program Management User's Guide    | 🖄 PDF | Mercury Program Management Configuration Guide                        | 込 PDF |
| Mercury Project Management User's Guide    | 译 PDF | Mercury Project Management Configuration Guide                        | 达 PDF |
| Mercury Resource Management User's Guide   | 內 PDF | Mercury Time Management Configuration Guide                           | 之 PDF |
| Mercury Time Management User's Guide       | 內 PDF |                                                                       |       |
|                                            |       | General Guides and Reference Manuals                                  |       |
| System Administration Guides               |       | Commands, Tokens, and Validations Guide and Reference                 | 区 PDF |
| System Administration Guide and Reference  | 內 PDF | Open Interface Guide and Reference                                    | 送 PDF |
| Document Management Guide and Reference    | 🖄 PDF | Reports Guide and Reference                                           | 🖄 PDF |
| System Requirements and Compatibility M    | atrix | Security Model Guide and Reference                                    | 🖄 PDF |
|                                            |       | <ul> <li>Service-Oriented Architecture: Web Services Guide</li> </ul> | 达 PDF |
| Can't find the information you need        | ?     | Mercury-Supplied Entities Guide                                       | 之 PDF |

### Viewing Version and User Access Information

To view the current version of the PPM Center, and to see the user access information:

- 1. Log on to PPM Center.
- 2. From the menu bar, select Product Information > About HP Project and Portfolio Management Center.

The About HP Project and Portfolio Management Center page opens.

| About HP Project and Poi                   | rtfolio Management Center                                                       |  |
|--------------------------------------------|---------------------------------------------------------------------------------|--|
| Version 7.1.0                              |                                                                                 |  |
| HP Project and Portfolio Management Ce     | enter @1997-2007 Mercury Interactive Corporation. 7,1,0,380 02/21/2007 01:59 AM |  |
| All Rights Reserved.                       |                                                                                 |  |
| This program is protected by copyright     | law and international treaties.                                                 |  |
| Unauthorized reproduction or distributio   | on of this program,                                                             |  |
| or any portion of it, may result in severe | e civil and criminal penalties,                                                 |  |
| and will be prosecuted to the maximum      | extent possible under the law.                                                  |  |
|                                            |                                                                                 |  |
| User Access Information                    |                                                                                 |  |
| Configuration                              |                                                                                 |  |
| Demand Management                          |                                                                                 |  |
| Deployment Management                      |                                                                                 |  |
| Project Management                         |                                                                                 |  |
| User Administration                        |                                                                                 |  |

## 2 Using the Web Pages

#### In This Chapter:

- Logging On and Off PPM Center
   Logging On to PPM Center
  - □ Logging Off PPM Center
- Expanding and Collapsing Menus
- Hiding and Displaying the Menu Bar
- Creating Requests, Packages, and Other Entities
- Searching for Requests, Packages, and Other Entities
  - Running New Searches
  - □ Using the Query Builder
  - □ Saving Searches
  - Running Saved Searches
  - Managing Saved Searches
  - □ Managing Saved Search Categories
  - Using the Request Browser
- Running Reports
  - Running New Reports
  - Deping Existing Reports
- Changing Your Settings
  - Changing Your Password
  - □ Setting Warning Message Display
  - □ Setting Maximized Views for Portlets
  - □ Setting Work Plan Page View Preferences
  - □ Setting Cost Displays
- Using the PPM Dashboard
  - Deping PPM Dashboard Pages
  - □ Setting Portlet Views
  - □ Arranging Data in List Portlets
  - Drilling Down from Portlets
  - Exporting Data to Excel Spreadsheets
  - □ Exporting PPM Dashboard Pages to PDF Files
  - □ Cycling Through PPM Dashboard Pages Automatically
- Personalizing the PPM Dashboard
  - □ Adding PPM Dashboard Pages
  - Copying, Moving, and Deleting PPM Dashboard Pages
  - Renaming PPM Dashboard Pages
  - □ Setting Refresh Rates for PPM Dashboard Pages
  - □ Adding Portlets to PPM Dashboard Pages

- Copying and Moving Portlets on PPM Dashboard Pages
- Previewing PPM Dashboard Pages
- Working with Groups
- Personalizing Portlets
  - Deleting Portlets
  - Changing the Size of Portlets
  - Configuring Portlets

### Logging On and Off PPM Center

The set of PPM Center Web pages is accessed through a Web browser over a network. Before logging on, you must have the following:

- PPM Center Web address (URL)
- A username
- A password
- At least one PPM Center product license

### Logging On to PPM Center

To log on to the PPM Center:

1. From the Web browser, enter the PPM Center Web address.

The PPM Center Logon page opens.

| invent. | Project and Portfolio<br>Management Center |                                                        |
|---------|--------------------------------------------|--------------------------------------------------------|
|         | Usernar                                    | ie                                                     |
|         | Passwor                                    | ra                                                     |
|         |                                            | Remember my logon                                      |
|         |                                            | © Copyright 1997-2007 Mercury Interactive Corporation. |

2. Enter your username and password in the appropriate fields.

To have the server retain a password, select the **Remember my logon** checkbox. Once this checkbox is selected, you don't have to enter a password each time you log on.

3. On the PPM Center Logon page, click Submit.

The Web pages open. First-time users might be prompted for a new password.

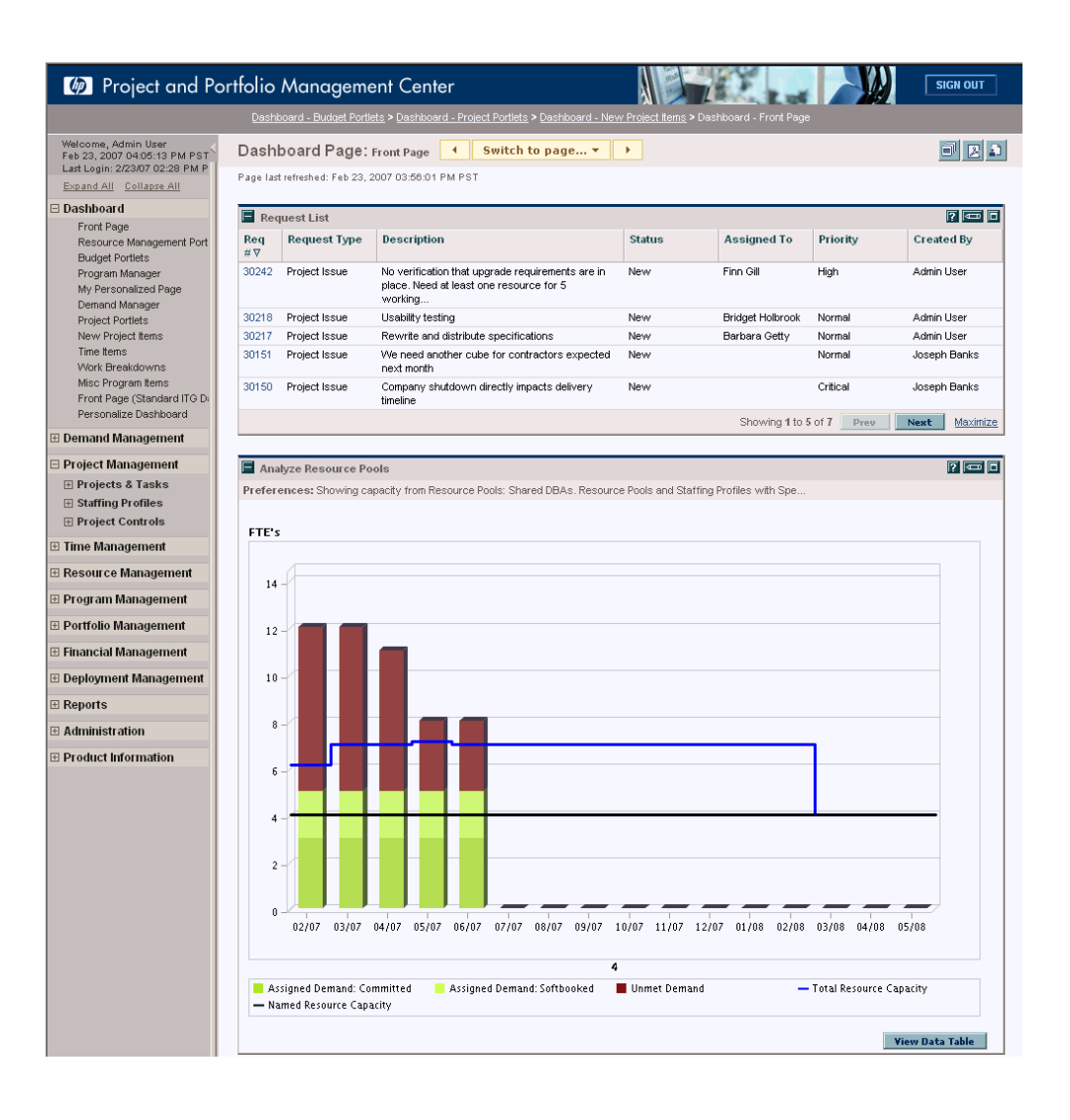

### Logging Off PPM Center

To log off PPM Center, in the upper-right corner of the page, click **Sign Out** (see *Figure 2-1*).

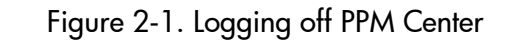

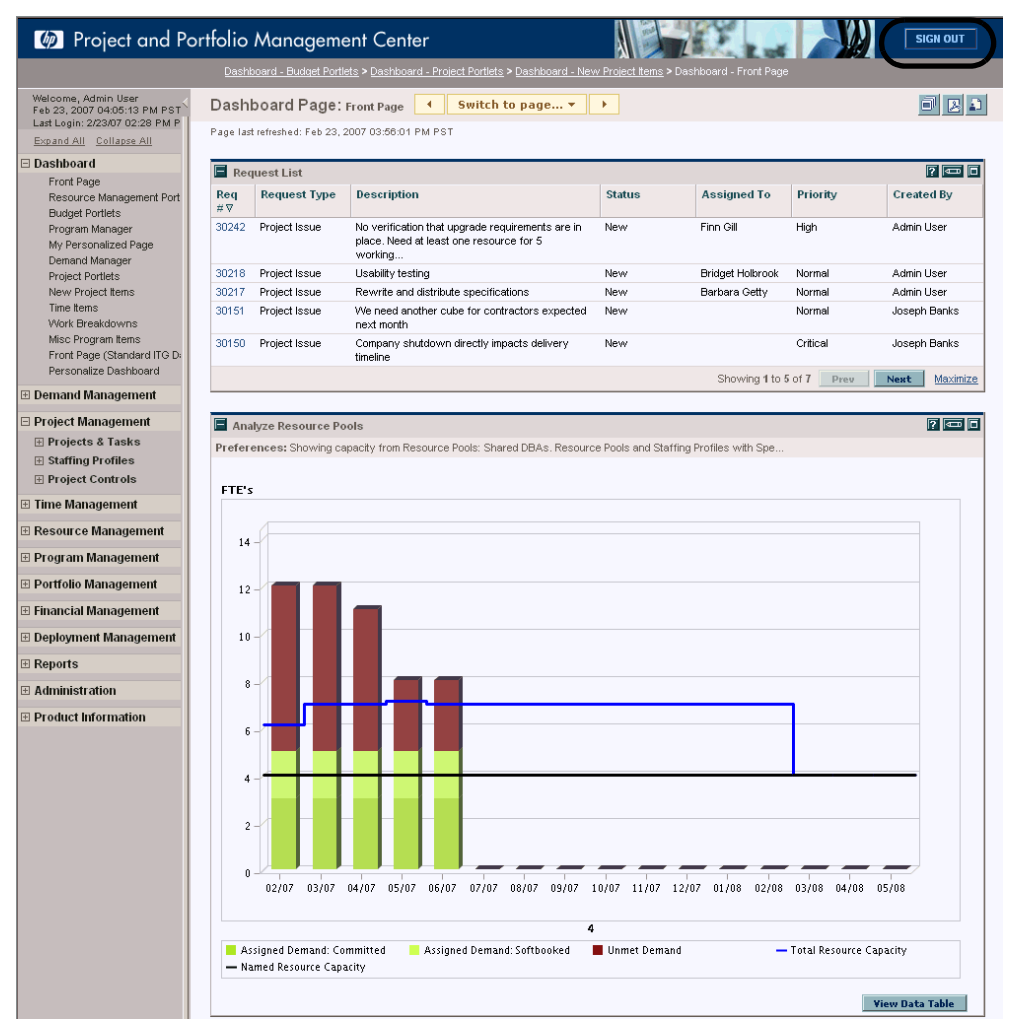

### Expanding and Collapsing Menus

The menu bar presents a hierarchical organization of menus, submenus and menu items. Menus and submenus organize the menu items. Menu items are links to task-oriented pages, such as reports and searches. Some links, like **Administration > Program Processes > Manage Issue Process,** open windows in the PPM Workbench.

You can expand all of the menus to view every menu, submenu, and menu item. You can also collapse all of the menus, leaving only the menus visible.

- To expand all of the menus to view every menu, submenu, and menu item, click the **Expand All** button at the top of the menu bar.
- To collapse all of the menus, leaving only the menus visible, click the **Collapse All** button at the top of the menu bar.

*Figure 2-2* shows the location of the **Expand All** and **Collapse All** buttons.

Figure 2-2. Expand All and Collapse All buttons

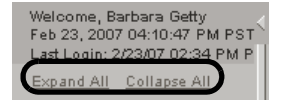

### Hiding and Displaying the Menu Bar

You can hide or display the menu bar, depending upon your preference.

• To hide the menu bar, click the **Hide Menu Bar** icon at the top of the menu bar (see *Figure 2-3*).

Figure 2-3. Hiding the menu bar

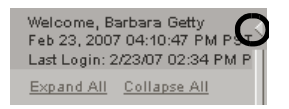

Once the menu bar is hidden, you can display the menu bar by clicking the Display Menu Bar icon at the below the HP logo (see *Figure 2-4*).

Figure 2-4. Displaying the menu bar

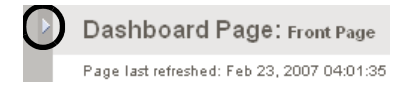

### Creating Requests, Packages, and Other Entities

Entities are the requests and packages and projects and other objects you work with when using PPM Center. The entities you can create depend upon the access grants you have been given by the application administrator.

To create an entity:

- 1. Log on to PPM Center.
- 2. From the menu bar, click the appropriate link for the product area you want.

For example, to create a new request, click **Demand Management > Create a Request.** To create a new project, click **Project Management > Projects & Tasks > Create a Project.** 

The create page opens. The create page includes the fields associated with the entity type. Not all entities are alike. Some entities have a single entity type, such as budgets and skills.

| Budget Name                                                                                                    | ۶                                                                                                    |
|----------------------------------------------------------------------------------------------------|----------------------------------------------------------------------------------------------------|
| his is a                                                                                                    | Budget for View                                                                                                    |
| ctuals are ro                                                                                                    | lled up:                                                                                                    |
| Manually. A                                                                                                    | Actual costs will be entered manually in the budget.                                                                                                    |
| <ul> <li>Automatica</li> </ul>                                                                                               | ally. Both the labor and non-labor costs are rolled up from the Budget information.                                                                                                    |
| O Partially Th                                                                                                    | the labor costs are automatically rolled up. The populator costs are manually entered                                                                                                    |
| he Budget to B<br>udgets. The pa<br>ollup of actual v<br><b>arent Budget</b>                                                 | udget concerts d'o tradematery l'acte april no formater occert de manatery d'actour<br>udget concerts d'o tradematery l'acte april no formater bander occert de manatery d'actour<br>udget concerts d'o tradematery l'acte april no formater occert de manatery d'actour<br>udget concerts d'o tradematery l'acte april no formater occert de manatery d'actour<br>udget concerts d'o tradematery l'acte april no formater occert de manatery d'actour<br>values from project to program budgets is configured above.<br>It or Comparison:                                                                                                    |
| The Budget to B<br>budgets. The pa<br>ollup of actual v<br>Parent Budget                                                     | udget comparison portiet can be used to compare planned costs of a parent budget against the planned or actual costs of its children<br>rend-child relationship amongs the budgets is defined here. This relationship is only used by the Budget to Budget comparison portiet.<br>values from project to program budgets is configured above.<br>It or Comparison:                                                                                                    |
| The Budget to B<br>budgets. The pa<br>collup of actual v<br>Parent Budget<br>Will this Budge                                 | udget conset of substantially load up. We have been deviced of instantial value of instantial value of instantial value of instantial value of instantial value of instantial value of instantial values of the budget of the budget of the budg |
| The Budget to B<br>budgets. The pa<br>collup of actual v<br>Parent Budget<br>Will this Budget<br>Region: Mer                 | ta dead concerts die deadendaach, folker op. Hier Herneder Coder die finisteary deaded.<br>Uudget comparison portiet can be used to compare planned costs of a parent budget against the planned or actual costs of its children<br>inter-child relationship anongst the budgets is defined here. This relationship is only used by the Budget to Budget comparison portiet. '<br>values from project to program budgets is configured above.<br>It for Comparison:                                                                                                    |
| The Budget to B<br>nudgets. The pa<br>ollup of actual v<br>Parent Budget<br>Will this Budget<br>Region: Mer<br>Start Period: | udget comparison portiet can be used to compare planned costs of a parent budget against the planned or actual costs of its children<br>wich in the budget is configured above.<br>It or Comparison:<br>et have capitalized Costs ?<br>Yes<br>March 2007<br>March 2007<br>We control the budget is configured above.<br>March 2007<br>We control the budget is configured above.<br>March 2007<br>March 2007<br>March 2007                                                                                                    |

Some entities have multiple entity types, such as requests. For those entities, you must select the entity type before the create page opens.

| Create New                                                                                                    | Request                                                                      |      |      |  |  |
|----------------------------------------------------------------------------------------------------|------------------------------------------------------------------------------|------|------|--|--|
| 'Request Type:                                                                                                |                                                                              | ♥ Cr | eate |  |  |
|                                                                                                    |                                                                              |      |      |  |  |
| Create Base                                                                                                   | d On Desired Action                                                          |      |      |  |  |
| Create Base<br>Most Recently                                                                                  | d On Desired Action<br>Created                                               |      |      |  |  |
| Create Base<br>Most Recently<br>Request a New Ir                                                              | d On Desired Action<br>Created<br>Itiative                                   |      |      |  |  |
| Create Base<br>Most Recently<br>Request a New Ir<br>Generic Request                                           | d On Desired Action<br>Created<br>Itiative                                   |      |      |  |  |
| Create Base<br>Most Recently<br>Request a New Ir<br>Generic Request<br>Report an Applica                      | d On Desired Action<br>Created<br>itiative<br>tion Bug                       |      |      |  |  |
| Create Base<br>Most Recently<br>Request a New In<br>Generic Request<br>Report an Applice<br>Request an Applic | d On Desired Action<br>Created<br>Itiative<br>tion Bug<br>eation Enhancement |      |      |  |  |

Some entities, such as programs, require you to follow a process to create an entity. For those entities, you must complete the entire process to create the entity.

| Create New Prog                                     | gram  |            |                |             |                 |                 |
|-----------------------------------------------------|-------|------------|----------------|-------------|-----------------|-----------------|
| 'Program Name:<br>Program Managers:<br>Description: |       | 2          |                |             |                 |                 |
|                                                     |       |            |                |             |                 |                 |
| Benefit:                                            |       |            |                |             |                 |                 |
|                                                     |       |            |                |             |                 | ~               |
| Status Notes:                                       |       |            |                |             |                 |                 |
|                                                     |       |            |                |             |                 |                 |
| Program Budget                                      |       |            |                |             |                 |                 |
| Budget:                                             | ≣     | View       |                |             |                 |                 |
| Projects                                            |       |            |                |             |                 |                 |
| Project Na                                          | ime   | % Complete | Project Status | Sched Start | Sched<br>Finish | Project Manager |
| Add Project                                         |       |            |                |             |                 |                 |
| Business Objectiv                                   | es    |            |                |             |                 |                 |
| Name                                                | State |            | Owner          | Priority    |                 | Description     |
| Add Business Obje                                   | ctive |            |                |             |                 |                 |
| Notes                                               |       |            |                |             |                 |                 |
| New Note:                                           |       |            |                |             |                 |                 |
|                                                     |       |            | < >            |             |                 |                 |
|                                                     |       |            |                |             |                 | Create          |

### Searching for Requests, Packages, and Other Entities

Searches are used to find existing entities within PPM Center. Searching for entities does not use the PPM Center document management capabilities.

### **Running New Searches**

To run a new search:

- 1. Log on to PPM Center.
- 2. From the menu bar, click the appropriate link in the product area you want to work in.

For example, to search for requests, click **Demand Management > Search Requests.** To search for a project, click **Project Management > Projects & Tasks > Search Projects.** 

The Search Requests page opens. The search page includes the fields associated with the search type.

3. On the search page, fill in all the required parameters and any optional parameters and click **Search**.

The Search Results page loads, displaying the results of your search.

#### Using the Query Builder

The Search Requests page includes the Query Builder, which you can use to build a detailed search query within a request type using Boolean operators.

For example, you could search for all Enhancement requests whose **Description** contains the words "Release Notes" and whose **Priority** is **Critical**.

In order for the Query Builder to be available, you must provide a single value in the **Request Type** field.

To use the Query Builder:

- 1. Log on to PPM Center.
- 2. From the menu bar, select **Demand Management > Search Requests**.

The Search Requests page opens.

3. Provide a value for the **Request Type** field.

The Query Builder button is enabled.

#### 4. Click Query Builder.

The Query Builder Search Terms window opens.

5. Click Add.

The Add Query Builder Search Term window opens.

6. Specify a **Field**, a Boolean **Comparison Operator**, and the desired **Value** the field should have.

The list of available options for the **Comparison Operator** depends on the type of **Field** specified.

7. Click Done.

The term is added to the Query Builder Search Terms window. Click Add Above or Add Below to add more search terms to the query. You can also group search terms by selecting the checkbox in front of each term and clicking Group or Ungroup.

8. Click Done.

The query is added to the **Additional Filters** section of the Search Requests page.

9. Click Search to run the search using the query you have built.

### Saving Searches

You can save and re-run commonly run searches for requests.

To save a search:

- 1. Log on to PPM Center.
- 2. Run a search.

For instruction on how to run a search, see *Running New Searches*. The Search Results page loads, displaying the results of your search.

| ave | this sear | ch as:        | Save                                                                                                    |          |                     | Manage   | Saved Search    |
|-----|-----------|---------------|----------------------------------------------------------------------------------------------------|----------|---------------------|----------|-----------------|
| Re  | quest Se  | earch Results |                                                                                                    |          |                     | Sh       | owing 1 - 7 of  |
|     | Req #     | Request Type  | Description                                                                                                    | Status ∆ | Assigned To         | Priority | Created By      |
|     | 30150     | Project Issue | Company shutdown directly impacts delivery timeline                                                                   | New      |                     | Critical | Joseph<br>Banks |
|     | 30151     | Project Issue | We need another cube for contractors expected next month                                                              | New      |                     | Normal   | Joseph<br>Banks |
|     | 30063     | Project Issue | New requirements for Order Processing introduced during testing                                                       | New      |                     | Critical | Admin User      |
|     | 30217     | Project Issue | Rewrite and distribute specifications                                                                                 | New      | Barbara Getty       | Normal   | Admin User      |
|     | 30242     | Project Issue | No verification that upgrade requirements are in place. Need at least<br>one resource for 5 working days to complete. | New      | Finn Gill           | High     | Admin User      |
|     | 30218     | Project Issue | Usability testing                                                                                                    | New      | Bridget<br>Holbrook | Normal   | Admin User      |
|     | 30030     | Project Issue | Losing our Oracle Apps expert QA person                                                                               | Open     | Joseph Banks        | Critical | Joseph<br>Banks |

3. In the Save this search as field, enter a name for the search and click Save.

A dialog window opens, displaying the results of the save.

- Click Manage Saved Searches to go to the Manage Saved Searches page.
- Click **Return to Search Results** to return to the search results.

### **Running Saved Searches**

To run a saved search:

- 1. Log on to PPM Center.
- 2. On the menu bar, under **Demand Management > Saved Searches**, click on a saved search.

The saved search is run. The Search Results page loads, displaying the results of your search.

### Managing Saved Searches

You can move between saved search categories and delete saved searches.

To manage a saved search:

- 1. Log on to PPM Center.
- 2. From the menu bar, select **Saved Searches > Manage Saved Searches**.

The Manage Your Saved Searches page opens.

| Man   | age Your Saved Searches       |   |                          |      |
|-------|-------------------------------|---|--------------------------|------|
| Add N | iew Category                  |   |                          | Save |
|       | llo Category                  |   | uick Issues<br>uick Risk |      |
|       | Category Project Items Itame: | X |                          |      |
|       |                               |   |                          | Save |

- 3. Move or delete a saved search.
  - To move a saved search:
  - a. Select a saved search.

The **Move Arrow** and **Delete** icons for the selected saved search are enabled.

b. Click an enabled Move Arrow icon to move the saved search.

The selected saved search can move up or down in the category and move between categories.

c. On the Manage Your Saved Searches page, click Save.

The changes to the Manage Your Saved Searches page are saved and the menu bar is updated.

- To delete a saved search:
- a. Select a saved search.

The **Move Arrow** and **Delete** icons for the selected saved search are enabled.

b. Click the enabled **Delete** icon to delete the saved search.

The selected saved search is deleted.

c. On the Manage Your Saved Searches page, click Save.

The changes to the Manage Your Saved Searches page are saved and the menu bar is updated.

### Managing Saved Search Categories

You can create, move, or delete saved search categories.

To manage a saved search category:

- 1. Log on to PPM Center.
- 2. From the menu bar, select **Searches > Manage Saved Searches**.

The Manage Your Saved Searches page opens.

| Manage Your Saved Searches<br>Add New Category | Save                       |
|------------------------------------------------|----------------------------|
| Ho Category                                    | Quick Issues<br>Quick Risk |
| Category Hame: Project Items                   |                            |

- 3. Create, move, or delete a saved search category.
  - To create a saved search category:
  - a. On the Manage Your Saved Searches page, click Add New Category.

A new category section opens.

b. In the **Category Name** field of the new category section, enter the name of the new category and click **Save**.

The new category is created and saved. When the category includes a saved search, the category will appear in the menu bar.

- To move a saved search category:
- a. In a **Category** section to move, click a **Move Arrow** icon to move the category.

The Move Arrow icons available to a category are always enabled.

b. On the Manage Your Saved Searches page, click Save.

The changes to the Manage Your Saved Searches page are saved and the menu bar is updated.

- To delete a saved search category:
- a. In a **Category** section to delete, click the **Delete** icon to delete the category.

When a **Delete** icon is enabled, the category can be deleted. If the **Delete** icon is not enabled, you cannot delete the category.

b. On the Manage Your Saved Searches page, click Save.

The changes to the Manage Your Saved Searches page are saved and the menu bar is updated.

### Using the Request Browser

The Request Browser is another way to search for requests of a specific type. It allows you to view sets of requests hierarchically grouped by fields you specify. Each group can be expanded and easily listed by clicking on their numerical totals. *Figure 2-5* shows an example of the Request Browser's typical results.

| Business Obje                                                                                                    | ctive > Status                                                                                                    |                                                                                                | Total                                                                                                    |                  |          |                                                                                                 |
|----------------------------------------------------------------------------------------------------|----------------------------------------------------------------------------------------------------|------------------------------------------------------------------------------------------------|----------------------------------------------------------------------------------------------------|------------------|----------|-------------------------------------------------------------------------------------------------|
| Total                                                                                                    |                                                                                                    |                                                                                                | 15                                                                                                    |                  |          |                                                                                                 |
| Efficiency                                                                                                    | Across Teams                                                                                                    |                                                                                                | 3                                                                                                    |                  |          |                                                                                                 |
| Desigr                                                                                                    | 1                                                                                                    |                                                                                                | 1                                                                                                    |                  |          |                                                                                                 |
| In QA                                                                                                    |                                                                                                    |                                                                                                | 1                                                                                                    |                  |          |                                                                                                 |
| Requir                                                                                                    | ements                                                                                                    |                                                                                                | 1                                                                                                    |                  |          |                                                                                                 |
| ≡ <8lank>                                                                                                    |                                                                                                    |                                                                                                | 12                                                                                                    |                  |          |                                                                                                 |
| Assig                                                                                                    | n Project Manager                                                                                                    |                                                                                                | 6                                                                                                    |                  |          |                                                                                                 |
| Busine                                                                                                    | ess Readiness Sign-O                                                                                                    | ff                                                                                             | 3                                                                                                    |                  |          |                                                                                                 |
| Dealer                                                                                                    | /                                                                                                    |                                                                                                | 1                                                                                                    |                  |          |                                                                                                 |
| Debio                                                                                                    |                                                                                                    |                                                                                                |                                                                                                    |                  |          |                                                                                                 |
| Depion                                                                                                    | 1                                                                                                    |                                                                                                | 1                                                                                                    |                  |          |                                                                                                 |
| Desigr<br>Desigr                                                                                                    | n<br>ad Project Definition                                                                                                    |                                                                                                | 1                                                                                                    |                  |          |                                                                                                 |
| Depio<br>Desigr<br>Detaile                                                                                                    | n<br>ad Project Definition                                                                                                    |                                                                                                | 1                                                                                                    |                  |          |                                                                                                 |
| Depilo<br>Design<br>Detaile<br>Request Se                                                                                                    | arch Results                                                                                                    | (Filters: Business Objective= <blank>,</blank>                                                 | 1<br>1<br>Status=Assign Project Manager                                                                                                    | )                |          | Showing 1 - 6 of                                                                                |
| Deploy<br>Design<br>Detaile<br>Request Se<br>Project No ⊽                                                                                              | arch Results<br>Request Type                                                                                                    | (Filters: Business Objective= <blank>,<br/>Description</blank>                                 | 1<br>1<br>Status=Assign Project Manager<br>Status                                                                                                    | )<br>Assigned To | Priority | Showing 1 - 6 of<br>Created By                                                                  |
| Deploy<br>Design<br>Detaile<br>Request Se<br>Project No ⊽<br>30301                                                                                     | arch Results Request Type PFM - Project                                                                                            | (Filters: Business Objective= <blank»,<br>Description</blank»,<br>                             | 1<br>Status=Assign Project Manager<br>Status<br>Assign Project Manager                                                                                                    | )<br>Assigned To | Priority | Showing 1 - 6 of<br>Created By<br>Admin User                                                    |
| Request Se<br>Project No ⊽<br>80301                                                                                                    | arch Results Request Type PFM - Project                                                                                            | (Filters: Business Objective= <blank>,<br/>Description<br/>Testing the description</blank>     | 1<br>Status=Assign Project Manager<br>Status<br>Assign Project Manager<br>Assign Project Manager                                                                               | )<br>Assigned To | Priority | Showing 1 - 6 of<br>Created By<br>Admin User<br>Admin User                                      |
| Design<br>Design<br>Detaile<br>Project No ⊽<br>30301<br>30271<br>30187                                                                                 | arch Results Request Type PFM - Project PFM - Project                                                                              | (Filters: Business Objective= <blank>,<br/>Description<br/>Testing the description</blank>     | 1<br>Status=Assign Project Manager<br>Status<br>Assign Project Manager<br>Assign Project Manager                                                                               | )<br>Assigned To | Priority | Showing 1 - 6 of<br>Created By<br>Admin User<br>Admin User<br>Barbara Getty                     |
| Design<br>Design<br>Detaile<br>Request Se<br>Project No ♥<br>30301<br>30271<br>30167<br>30090                                                          | arch Results Request Type PFM - Project PFM - Project PFM - Project PFM - Project                                                  | (Filters: Business Objective=-Blank>,<br>Description<br>Testing the description                | 1<br>Status=Assign Project Manager<br>Status<br>Assign Project Manager<br>Assign Project Manager<br>Assign Project Manager                                                     | )<br>Assigned To | Priority | Showing 1 - 6 of<br>Created By<br>Admin User<br>Admin User<br>Barbara Getty<br>Carolyn Sayer    |
| Design           Design           Detaile           Request Se           Project No ♥           30301           300271           30187           30090 | arch Results Request Type PFM - Project PFM - Project PFM - Project PFM - Project PFM - Project                                    | (Filters: Business Objective= <blank>,<br/>Description<br/>Testing the description</blank>     | 1<br>Status=Assign Project Manager<br>Status<br>Assign Project Manager<br>Assign Project Manager<br>Assign Project Manager<br>Assign Project Manager                           | )<br>Assigned To | Priority | Showing 1 - 6 of<br>Created By<br>Admin User<br>Barbara Getty<br>Carolyn Sayer<br>Admin User    |
| Design<br>Design<br>Detaile<br>Project No ♥<br>00301<br>00271<br>00187<br>30090<br>00060<br>00014                                                      | A Project Definition arch Results Request Type PFM - Project PFM - Project PFM - Project PFM - Project PFM - Project PFM - Project | (Filters: Business Objective= <blank»,<br>Description<br/>Testing the description</blank»,<br> | 1<br>Status=Assign Project Manager<br>Status<br>Assign Project Manager<br>Assign Project Manager<br>Assign Project Manager<br>Assign Project Manager<br>Assign Project Manager | )<br>Assigned To | Priority | Showing 1 - 6 of<br>Created By<br>Admin User<br>Barbara Getty<br>Carolyn Sayer<br>Carolyn Sayer |

Figure 2-5. Request Browser results

Access the Request Browser by selecting **Demand Management > Request Browser > Browse Requests** from the menu bar.

|                                                                                                    | Set                                                                                                    |                                                                                                    |                                 |               | Browse | Cancel      |
|----------------------------------------------------------------------------------------------------|----------------------------------------------------------------------------------------------------|----------------------------------------------------------------------------------------------------|---------------------------------|---------------|--------|-------------|
| Request Browser                                                                                                    | List Configuration                                                                                                    |                                                                                                    |                                 |               |        | Clear Field |
| Request Type:                                                                                                    |                                                                                                    | Adv                                                                                                    | anced Search                    |               |        |             |
| Status:                                                                                                    |                                                                                                    | 3 000<br>3 000                                                                                                    | Priority:                       |               | II     |             |
| Assigned To:                                                                                                    |                                                                                                    | 2                                                                                                    | Assigned To<br>Group:           |               | I      |             |
| Created By:                                                                                                    |                                                                                                    | <u>&amp;</u>                                                                                                    | Request Sub Typ                 | e:            |        |             |
| Department:                                                                                                    |                                                                                                    |                                                                                                    | Application:                    |               | I      |             |
| Workflow:                                                                                                    |                                                                                                    | II                                                                                                    | Request Group:                  |               | E      |             |
| Contact:                                                                                                    |                                                                                                    | Ħ                                                                                                    | Company Name:                   |               | I      |             |
| Linked Project:                                                                                                    |                                                                                                    |                                                                                                    |                                 |               |        |             |
| Creation Date<br>From:                                                                                                    |                                                                                                    | 🔁 To:                                                                                                    | 2                               |               |        |             |
| Last Update Date<br>From:                                                                                                    |                                                                                                    | 🕒 To:                                                                                                    | 2                               |               |        |             |
| Request Key Words                                                                                                    | : Search the content of F                                                                                                    | Request Notes and Desc                                                                                                    | riptions.                       |               |        |             |
|                                                                                                    |                                                                                                    |                                                                                                    |                                 | ]             |        |             |
| Preventing Action<br>On:                                                                                                    | Requests                                                                                                    |                                                                                                    | Eligible for My<br>Action?      | 🔘 Yes 💿 No    |        |             |
|                                                                                                    | Packages                                                                                                    |                                                                                                    | Include Closed?                 | 🔿 Yes 💿 No    |        |             |
| Maximum Results I                                                                                                    | Per Page: 50                                                                                                    | cending                                                                                                    | 'Maximum rows at eac            | h Tree Level: | 25     |             |
| 'Maximum Results I                                                                                                    | Per Page: 50                                                                                                    | cending                                                                                                    | 'Maximum rows at eac            | h Tree Level: | 25     |             |
| 'Maximum Results I<br>Choose Columns<br>Available Columns                                                                                                    | • Des<br>Per Page: 50<br>for Request List                                                                                      | cending<br>Selected Columns                                                                                                    | 'Maximum rows at eac            | h Tree Level: | 25     |             |
| Maximum Results I<br>Choose Columns<br>Available Columns<br>% Complete                                                                                                    | Per Page: 50 for Request List                                                                                                  | Selected Columns<br>Project No *<br>Request Type                                                                                                    | 'Maximum rows at eac            | h Tree Level: | 25     |             |
| Maximum Results I<br>Choose Columns<br>Available Columns<br>% Complete<br>Application<br>Assigned To Group<br>Company Name                                                                                                    | Opes Per Page: 50 for Request List                                                                                             | Selected Columns<br>Project No *<br>Request Type<br>Description<br>Status                                                                                                    | 'Maximum rows at eac            | h Tree Level: | 25     |             |
| Maximum Results I<br>Choose Columns<br>Available Columns<br>& Complete<br>Application<br>Assigned To Group<br>Company Name<br>Contact<br>Corretion Date                                                                                                    | Opes Per Page: 50 for Request List                                                                                             | Selected Columns<br>Project No *<br>Request Type<br>Description<br>Status<br>Status<br>Priority                                                                                | Maximum rows at eac             | h Tree Level: | 25     |             |
| Maximum Results I<br>Choose Columns<br>Varilable Columns<br>% Complete<br>Application<br>Assigned To Group<br>Company Name<br>Contact<br>Creation Date<br>Department<br>Last Updated                                                                                                    | Opes     Per Page: 50     for Request List                                                                                     | Selected Columns<br>Project No *<br>Request Type<br>Description<br>Status<br>Status<br>Priority<br>Created By                                                                  | 'Maximum rows at eac            | h Tree Level: | 25     |             |
| Maximum Results I<br>Choose Columns<br>valiable Columns<br>% Complete<br>Application<br>Assigned To Group<br>Correary Name<br>Correat<br>Correlation Date<br>Department<br>Last Updated<br>Req #                                                                                                    | O Des     For Page: 50     for Request List                                                                                    | Selected Columns<br>Project No *<br>Request Type<br>Description<br>Status<br>Assigned To<br>Priority<br>Created By                                                             | 'Maximum rows at eac            | h Tree Level: | 25     |             |
| Maximum Results I<br>Choose Columns<br>Available Columns<br>% Complete<br>Application<br>Assigned To Group<br>Company Name<br>Contract<br>Company Name<br>Contract<br>Company Name<br>Contract<br>Department<br>Last Updated<br>Req #<br>Req uest Browser                                                                                                    | Opes Per Page: 50 for Request List                                                                                             | Selected Columns<br>Project No *<br>Request Type<br>Description<br>Status<br>Assigned To<br>Priorty<br>Created By                                                              | Maximum rows at eac             | h Tree Level: | 25     |             |
| Maximum Results I<br>Choose Columns<br>Available Columns<br>Socongelte<br>Application<br>Assigned To Group<br>Contpact<br>Company Name<br>Contract<br>Company Name<br>Contract<br>Company Name<br>Contract<br>Company Name<br>Contract<br>Company Name<br>Contract<br>Company Name<br>Contract<br>Company Name<br>Contract<br>Company Name<br>Contract<br>Reg<br>#<br>Reguest Browser<br>Choose Addition:                                                                                                    | Opes Per Page: 50 for Request List                                                                                             | Selected Columns<br>Project No *<br>Request Type<br>Description<br>Status<br>Assigned To<br>Priority<br>Created By                                                             | 'Maximum rows at eac            | h Tree Level: | 25     |             |
| Maximum Results I<br>Available Columns<br>% Complete<br>Application<br>Assigned To Group<br>Contact<br>Congary Name<br>Contact<br>Department<br>Last Updated<br>Req #<br>Request Browser<br>Choose Additions<br>Additional<br>Column:                                                                                                    | Per Page: 50  for Request List  Tree Configuration al Column to Display                                                        | cending  Selected Columns  Project No * Request Type Description Status Assigned To Priority Created By  y In Request Brows                                                    | 'Maximum rows at eac            | h Tree Level: | 25     |             |
| Maximum Results I<br>Choose Columns<br>Available Columns<br>4% Complete<br>Application<br>Assigned To Group<br>Compary Name<br>Contact<br>Creation Date<br>Department<br>Last Updated<br>Req #<br>Request Browser<br>Choose Additional<br>Column:<br>Choose Fields to                                                                                                    | Opes Per Page: 50 for Request List      for Request List      Tree Configuration al Column to Display      Group by in Request | selected Columns<br>Project No *<br>Request Type<br>Description<br>Status<br>Assigned To<br>Priority<br>Created By<br>In Request Browser<br>st Browser Tree                    | 'Maximum rows at eac            | h Tree Level: | 25     |             |
| Maximum Results I<br>Choose Columns<br>Available Columns<br>% Compary Name<br>Contact<br>Company Name<br>Contact<br>Company Name<br>Contact<br>Company Name<br>Contact<br>Req #<br>Request Browser<br>Choose Additional<br>Additional<br>Column:<br>Choose Fields to<br>Available Columns                                                                                                    | Opes Per Page: 50 for Request List                                                                                             | Selected Columns Project No * Request Type Description Status Assigned To Priorty Created By In Request Brows Ist Browser Tree Selected Columns                                | Maximum rows at eac             | h Tree Level: | 25     |             |
| Maximum Results I<br>Choose Columns<br>Available Columns<br>Available Columns<br>Application<br>Assigned To Group<br>Corneary Name<br>Corteact<br>Creation Date<br>Department<br>Last Updated<br>Req #<br>Request Browser<br>Choose Additional<br>Column:<br>Choose Fields to<br>Available Columns<br>Application<br>Assigned To                                                                                                    | Opes Per Page: 50 for Request List      for Request List      Tree Configuration al Column to Display  Group by in Request     | Selected Columns Project No * Request Type Description Status Assigned To Priorty Created By In Request Brows Ist Browser Tree Selected Columns                                | Maximum rows at eac             | h Tree Level: | 25     |             |
| Maximum Results I<br>Choose Columns<br>Available Columns<br>Application<br>Assigned To Group<br>Corneary Name<br>Corteact<br>Creation Date<br>Department<br>Last Updated<br>Req #<br>Request Browser<br>Choose Additional<br>Column:<br>Choose Fields to<br>Ausigned To<br>Assigned To<br>Assigned To<br>Assigned To<br>Assigned To<br>Assigned To<br>Assigned To<br>Company Name                                                                                                    | Opes Per Page: 50 for Request List                                                                                             | Selected Columns Project No * Request Type Description Status Assigned To Priorty Created By In Request Brows Status Selected Columns                                          | Maximum rows at eac             | h Tree Level: | 25     |             |
| Maximum Results I<br>Choose Columns<br>Available Columns<br>% Conside<br>Application<br>Assigned To Group<br>Contact<br>Creation Date<br>Department<br>Last Updated<br>Req #<br>Request Browser<br>Choose Additional<br>Column:<br>Choose Fields to<br>Available Columns<br>Application<br>Assigned To<br>Assigned To<br>Assigned To<br>Company Name<br>Contact<br>Company Name<br>Contact<br>Company Name<br>Contact<br>Contact<br>Contac | Opes Per Page: 50 for Request List      Tree Configuration al Column to Display      Group by in Reques                        | selected Columns Project No * Request Type Description Status Assigned To Priority Created By In Request Brows st Browser Tree Selected Columns                                | Maximum rows at eac             | h Tree Level: | 25     |             |
| Maximum Results I<br>Choose Columns<br>Vailable Columns<br>Vailable Columns<br>(% Compiled<br>Application<br>Assigned To Group<br>Contact<br>Creation Date<br>Depertment<br>Last Updated<br>Req #<br>Request Browser<br>Choose Additional<br>Column:<br>Choose Fields to<br>Vailable Columns<br>Application<br>Assigned To<br>Assigned To<br>Company Name<br>Contact<br>Contact<br>Contact<br>Contact<br>Columns<br>Choose Fields to<br>Vailable Columns<br>Application<br>Assigned To<br>Company Name<br>Contact<br>Contact<br>Contact<br>Columns<br>Contact<br>Columns<br>Contact<br>Columns<br>Contact<br>Columns<br>Contact<br>Columns<br>Contact<br>Columns<br>Contact<br>Columns<br>Contact<br>Columns<br>Columns       | Opes Per Page: 50 for Request List      Tree Configuration al Column to Display      Group by in Reques                        | selected Columns<br>Project No *<br>Request Type<br>Description<br>Status<br>Assigned To<br>Priority<br>Created By<br>In Request Brows<br>Ist Browser Tree<br>Selected Columns | Maximum rows at eac<br>ser Tree | h Tree Level: | 25     |             |
| Maximum Results I<br>Choose Columns<br>vailable Columns<br>Vailable Columns<br>% Complete<br>Application<br>Assigned To Group<br>Contact<br>Creation Date<br>Department<br>Last Updated<br>Req #<br>Request Browser<br>Choose Fields to<br>vailable Columns<br>Assigned To<br>Assigned To<br>Assigned To<br>Assigned To<br>Company Name<br>Contact<br>Contact To<br>Company Name<br>Contact To<br>Contact To<br>Cont                                                                                               | Opes Per Page: 50 for Request List      Tree Configuration al Column to Display  Group by in Request                           | selected Columns Project No * Request Type Description Status Assigned To Priority Created By In Request Brows Ist Browser Tree Selected Columns                               | Maximum rows at each            | h Tree Level: | 25     |             |

Figure 2-6. Request Browser search

Specify search criteria for the Request Browser the same way you would use the Search Requests page.

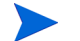

You can only specify one **Request Type** in the Request Browser.

The following Request Browser features help to organize your results:

- Choose Columns for Request List. When you click the numerical totals in the Request Browser's hierarchy groups, the Request Browser displays those requests below the search results. Use this section to specify any additional request fields to display as columns below the results.
- Choose Additional Column to Display in Request Browser Tree. Use this section to determine any additional columns to display in the Request Browser.
- Choose Fields to Group by in Request Browser Tree. Use this section to specify the specific request fields that will determine the hierarchy into which the search results are arranged. This list can be rearranged.
- Save this Preference Set as. You can save the search criteria and preference sets you have entered, similar to saving searches in the Search Requests page. These searches can be re-run later.

### **Running Reports**

PPM Center comes with a number of ready-to-run reports. Many of these reports can also be customized to meet your specific requirements.

#### For More Information

For information about specific reports, see the Reports Guide and Reference.

#### **Running New Reports**

To run a new report:

- 1. Log on to PPM Center.
- 2. From the menu bar, select **Reports > Create a Report.**

The Submit New Report page opens.

3. Select a report.

The following lists the ways in which to select a report:

In the Recently Submitted Reports section, select a report. The report's submission page opens.
In the Report Category field, select a report category. The Submit New Report page is refreshed with the available reports. Select a report. The report's submission page opens.

| Submit New Report                                          |                                                                                                    |  |  |  |  |
|------------------------------------------------------------|----------------------------------------------------------------------------------------------------|--|--|--|--|
| Recently Submitted Repo                                    | its                                                                                                    |  |  |  |  |
| Project Cost Breakdown                                     | This Report shows the costs for the Project and the Activities with which the costs are associated. Labor and<br>Non-Labor costs are included in the totals. |  |  |  |  |
| Baseline Comparison Report                                 | Compare current schedule to a Baseline or compare Baselines                                                                                                  |  |  |  |  |
| Special Command Detail Report                              | View the configuration details of one or more special commands. Useful for debugging execution problems.                                                     |  |  |  |  |
| Validations Report                                         | View the configuration details of one or more validations                                                                                                    |  |  |  |  |
| Data Source Detail Report                                  | View the configuration details of one or more Data Sources. Details all filter fields, displayed columns, query, and<br>used by for each Data Source.        |  |  |  |  |
| Select Report by Category<br>Report Category: Project Mana | /<br>igement                                                                                                    |  |  |  |  |
| Baseline Comparison Report                                 | Compare current schedule to a Baseline or compare Baselines                                                                                                  |  |  |  |  |
| Project Cost Breakdown                                     | This Report shows the costs for the Project and the Activities with which the costs are associated. Labor and<br>Non-Labor costs are included in the totals. |  |  |  |  |
|                                                            |                                                                                                    |  |  |  |  |

4. On the report's submission page, fill in all the required filter fields, any optional filter fields, and click **Submit**.

The Report Submitted page opens prior to the report.

#### **Opening Existing Reports**

Once a report is run, PPM Center saves that report, allowing you or others to view the report at a later date.

To open an existing report:

- 1. Log on to PPM Center.
- 2. From the menu bar, select **Reports > View Reports**.

The Search Reports page opens. The Search Reports page includes the fields associated with searching for an existing report. To view your saved reports, select **Reports > My Reports**.

3. On the Search Reports page, fill in all the required filter fields and any optional filter fields, and click **Search**.

The Report Search Results page opens. All existing reports meeting the report search criteria are listed.

4. On the Report Search Results page, select the report.

The previously run report is opened.

# **Changing Your Settings**

Using the **Administration** menu, you can adjust several interface settings to fit your own preferences. You can also change your password.

## Changing Your Password

To change your password:

- 1. Log on to PPM Center.
- 2. From the menu bar, click Administration > Edit My Profile.

Change your password in the Change Password section.

| Unity Profile                                                                         |      |
|---------------------------------------------------------------------------------------|------|
| -<br>Change Password                                                                  |      |
| I Password:                                                                           |      |
| w Password:                                                                           |      |
| peat Ilew Password:                                                                   | J    |
| isinissine message Diarogs                                                            |      |
| rning Messages that you chose not to show again can be turned back on here.           |      |
| Bring back all warning messages                                                       |      |
| Dverview Page Section Preferences                                                     |      |
| sults in Maximized Overview Sections: 50                                              |      |
| Project Work Plan Preferences                                                         |      |
| e number of tasks displayed per page in the project work plan can be configured here. |      |
| 20 tasks per page.                                                                    |      |
| 100 tasks per page.                                                                   |      |
| 0 50 Tasks per page (max allowed = 500).                                              |      |
| Cost Display                                                                          |      |
| refer to see Costs displayed in the:                                                  |      |
| Base Currency: United States Dollar (USD)                                             |      |
| ) Local Currency                                                                      |      |
|                                                                                       | Dana |

3. In the Change Password section, complete the fields and click Done.

The new password is accepted.

#### Setting Warning Message Display

As you use PPM Center, you may encounter warning messages that you can choose not to view again. You can reactivate these warning messages at any time.

To reactive warning messages:

- 1. Log on to PPM Center.
- 2. From the menu bar, click Administration > Edit My Profile.

Change your warning message setting in the **Dismissible Message Dialogs** section.

| Edit My Profile                        |                                                     |      |
|----------------------------------------|-----------------------------------------------------|------|
| Change Password                        |                                                     |      |
| Old Password:                          |                                                     |      |
| New Password:                          |                                                     |      |
| Repeat New Password:                   |                                                     |      |
| bismissible Message Dialog             | ŝ                                                   |      |
| Varning Messages that you chose not    | to show again can be turned back on here.           |      |
| Bring back all warning messages        |                                                     | J    |
| Oversion: Page Contine Prof            | ferences                                            |      |
| Results in Maximized Overview Se       | ctions: 50                                          |      |
| Project Work Plan Preferen             | ces                                                 |      |
| The number of tasks displayed per page | ge in the project work plan can be configured here. |      |
| 20 tasks per page.                     |                                                     |      |
| 100 tasks per page.                    |                                                     |      |
| 50 Tasks per page (m                   | nax allowed = 500).                                 |      |
| Cost Display                           |                                                     |      |
| l prefer to see Costs displayed in     | the:                                                |      |
| Base Currency: United States Dollars   | ar (USD)                                            |      |
| C Local Currency                       |                                                     |      |
|                                        |                                                     | Done |

3. In the Dismissible Message Dialogs section, select the Bring back all warning messages checkbox and click Done.

Warning messages will display again.

#### Setting Maximized Views for Portlets

A maximized view for a portlet displays more of the data gathered from the system than in the normal view. The number of rows displayed in the maximized view can be configured to be greater than in the normal view.

To change your portlet's maximized view setting:

- 1. Log on to PPM Center.
- 2. From the menu bar, click Administration > Edit My Profile.

Change your portlet maximized view setting in the **Overview Page Section Preferences** section.

| Change Fassword                                                                                             |                                                      |  |
|----------------------------------------------------------------------------------------------------|------------------------------------------------------|--|
| Old Password:                                                                                               |                                                      |  |
| New Password:                                                                                               |                                                      |  |
| Repeat New Password:                                                                                        |                                                      |  |
| Dismissible Message Dialog                                                                                  | Js                                                   |  |
| Warning Messages that you chose no                                                                          | t to show again can be turned back on here.          |  |
| Bring back all warning messages                                                                             |                                                      |  |
| overview Page Section Pre                                                                                   | eferences                                            |  |
| Results in Maximized Overview S                                                                             | sections: 50                                         |  |
| Project Work Plan Prefere                                                                                   | nces                                                 |  |
| The number of tasks displayed per pa                                                                        | age in the project work plan can be configured here. |  |
| 20 tasks per page.                                                                                          |                                                      |  |
| 🔘 100 tasks per page.                                                                                       |                                                      |  |
| 50 Tasks per page (                                                                                         | inax allowed = 500).                                 |  |
| Tusks per page (                                                                                            |                                                      |  |
| Cost Display                                                                                                |                                                      |  |
| Cost Display                                                                                                | ıthe:                                                |  |
| Cost Display Index provide the page ( Cost Display Index provide the page ( Base Currency: United States Do | <b>) the:</b><br>Illar (USD)                         |  |

3. In the **Results in Maximized Overview Sections** field, enter the number of entries you want to see in a maximized view and click **Done**.

The new portlet maximized view setting is accepted.

#### Setting Work Plan Page View Preferences

HP Project Management allows you to control the number of tasks in your work plan that can be displayed at one time, allowing you to efficiently manage your work plan regardless of whether you are working on a fast local LAN or a distributed network. You can change these settings in the Edit My Profile page. For more detailed information on these specific settings, see the *HP Project Management User's Guide*.

#### Setting Cost Displays

HP Financial Management allows the system to display cost data in different currencies. You can change your personal cost display setting in the Edit My Profile page. For more detailed information on these specific settings, see the *HP Financial Management User's Guide*.

## Using the PPM Dashboard

The PPM Dashboard collects data from the PPM Center and displays the data in real time. System data is organized using PPM Dashboard pages and portlets. Every PPM Dashboard has at least one PPM Dashboard page.

#### **Opening PPM Dashboard Pages**

Every PPM Dashboard can have one or more PPM Dashboard pages. Every PPM Dashboard page includes a label at the top of the PPM Dashboard page. To move from one PPM Dashboard page to another, click **Switch to page** and select the desired page (see *Figure 2-7*). You can also click the arrow icons to either side of **Switch to page** to move through PPM Dashboard pages sequentially.

Figure 2-7. Buttons for switching between PPM Dashboard pages

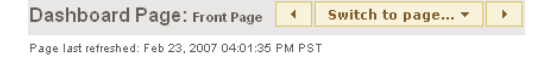

#### **Setting Portlet Views**

Portlets can be set to one of the following views:

- Minimize view. Only the portlet's title bar is visible. A portlet retains a minimized view between PPM Center sessions. To minimize a portlet, in the portlet's normal view, click the Minimize icon (see *Figure 2-8*).
- Normal view. The default view of the portlet. For list portlets, the default rows and columns are visible in the portlet. For chart portlets, the chart or graph is visible. A portlet retains a normal view between PPM Center sessions. To return a minimized portlet to the normal view, in the portlet's minimized view, click the Normal icon (see *Figure 2-8*).

Figure 2-8. Normal and minimized views of portlets

| Proposal<br>No | Proposal Name ∆                            | Business Unit | Status                   | Return on Investment | Total Score |          |
|----------------|--------------------------------------------|---------------|--------------------------|----------------------|-------------|----------|
| 30006          | Build new data center                      | Corporate     | High-Level Business Case | 171000               | 31          |          |
| 30009          | CIO's pet project                          | Corporate     | ITSC Review              | 150000               | 40          |          |
| 30012          | Create performance<br>center of excellence | Corporate     | High-Level Business Case | 128000               | 36          |          |
| 30007          | Expand to China                            | Corporate     | High-Level Business Case | 154000               | 28          |          |
| 30008          | Expand to Europe                           | Corporate     | High-Level Business Case | 163000               | 64          |          |
|                |                                            |               |                          | Showing 1 to 5 of 15 | Prev Next   | Maximize |

Maximize view. A maximized view of a portlet opens in a new page. A maximized view of a portlet contains more rows and columns than a portlet in a normal view. Maximized views of portlets are not retained between PPM Center sessions. To see a portlet's maximized view, in the portlet's normal view, click the Maximize icon (see *Figure 2-9*). To return a maximized view portlet to the normal view, in the portlet's maximized view, click Back (see *Figure 2-10*).

Figure 2-9. Portlet maximize icons

| My 200             | 7 Proposals in P                     | rogress      |               |                      |                       |                   |                |                |                 |        | ? 📼 🗅                |
|--------------------|--------------------------------------|--------------|---------------|----------------------|-----------------------|-------------------|----------------|----------------|-----------------|--------|----------------------|
| Proposal<br>No ⊽   | Proposal Name                        | e            | Business Unit |                      | Status                |                   |                | Return         | on Investmer    | nt Tot | tal Score            |
| 30061              | Mainframe Data                       | Availability | Corporate     |                      | Detailed Busir        | ness Ca           | se             | -405920        |                 | 19     |                      |
| 30017              | Web site rollout f<br>Facilities     | to           | Corporate     |                      | ITSC Review           |                   |                | -68640         |                 | 16     |                      |
| 30013              | Maintain SOX co                      | mpliance     | Corporate     |                      | High-Level Bu         | usiness           | Case           | 47000          |                 | -5     |                      |
| 30012              | Create performa<br>center of excelle | ince<br>ence | Corporate     |                      | High-Level Bu         | usiness           | Case           | 128000         |                 | 36     |                      |
| 30011              | Wireless access<br>customers         | s for        | Corporate     |                      | High-Level Bu         | usiness           | Case           | 120000         |                 | 22     | _                    |
|                    |                                      |              |               |                      |                       |                   |                | Showir         | ng 1 to 5 of 15 | Prev   | Next Maximize        |
| Hew Pr             | oposals to Revie                     | ∍w           |               |                      |                       |                   |                |                |                 |        | 2 📼 🗖                |
| Proposal<br>No ⊽   | Description                          |              |               |                      | Proposal Na           | ame               | Expec<br>Perio | ted Start<br>d | Create          | d By   | Executive<br>Sponsor |
| 30330              | Upgrade DB ver                       | sion         |               |                      | Upgrade DB<br>version |                   | Februa         | ary 2007       | David Jo        | ines   |                      |
|                    |                                      |              |               |                      |                       |                   |                | Show           | ing 1 to 1 of 1 | Prev   | Next Maximize        |
| Project            | s In Progress                        |              |               |                      |                       |                   |                |                |                 |        | ? 📼 🛙                |
| Name ∆             |                                      | Work Plan    | % Complete    | Status               |                       | Projec            | t Mana         | iger           | Planned Sta     | rt     | Planned Finish       |
| Apple              | Proj                                 | 20%          |               | Active               |                       | tm pm             |                |                | Jun 1, 2006     |        | Jul 31, 2007         |
| Chang<br>Initiativ | je Actualization<br>/e               | 0%           |               | In Plannin           | g                     | Allen Z           | umwalt         |                | Sep 1, 2006     |        | Feb 28, 2007         |
| Consu              | Iting Project                        | 0%           |               | Assign Pr<br>Manager | oject                 | Barbar            | a Getty        |                | Nov 1, 2006     |        | Mar 31, 2007         |
| ERP S<br>Sept 2    | ervice Pack -<br>2006                | 46%          |               | Business<br>Sign-Off | Readiness             | Joseph            | Banks          |                | Aug 1, 2006     |        | Sep 30, 2006         |
| ERP U              | pgrade                               | 65%          |               | In Q.A               |                       | Joseph<br>Krishna | Banks;         | Teju           | Jan 1, 2006     |        | Dec 31, 2006         |
|                    |                                      |              |               |                      |                       |                   |                | Showir         | ng 1 to 5 of 24 | Prev   | Next Maximize        |

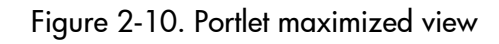

| My 2007 Dr     | onoeale in Progra                                |               |                             |                         |             |                       | 2 🗸         |
|----------------|--------------------------------------------------|---------------|-----------------------------|-------------------------|-------------|-----------------------|-------------|
| IVIY 2007 F1   | oposais in Progres                               | >>            |                             |                         |             | Showing 1 to 15 of 15 | Brou Nout   |
| Proposal<br>No | Proposal Name<br>∆                               | Business Unit | Status                      | Return on<br>Investment | Total Score | Value Rating          | Risk Rating |
| 30006          | Build new data<br>center                         | Corporate     | High-Level<br>Business Case | 171000                  | 31          | 46                    | 15          |
| 30009          | CIO's pet project                                | Corporate     | ITSC Review                 | 150000                  | 40          | 60                    | 20          |
| 30012          | Create<br>performance<br>center of<br>excellence | Corporate     | High-Level<br>Business Case | 128000                  | 36          | 46                    | 10          |
| 30007          | Expand to China                                  | Corporate     | High-Level<br>Business Case | 154000                  | 28          | 39                    | 11          |
| 30008          | Expand to Europe                                 | Corporate     | High-Level<br>Business Case | 163000                  | 64          | 72                    | 8           |
| 30004          | Implement IT<br>Governance                       | Corporate     | High-Level<br>Business Case | 176000                  | 110         | 110                   | 0           |
| 30005          | Implement<br>paperless office                    | Corporate     | High-Level<br>Business Case | -11000                  | 18          | 37                    | 19          |
| 30061          | Mainframe Data<br>Availability                   | Corporate     | Detailed Business<br>Case   | -405920                 | 19          | 19                    | 0           |
| 30002          | Maintain CRM                                     | Corporate     | High-Level<br>Business Case | 61000                   | 31          | 51                    | 20          |
| 30013          | Maintain SOX<br>compliance                       | Corporate     | High-Level<br>Business Case | 47000                   | -5          | 0                     | 5           |
| 30010          | Overhaul VPN                                     | Corporate     | High-Level<br>Business Case | 40000                   | 54          | 67                    | 13          |
| 30003          | Streamline supply<br>chain                       | Corporate     | High-Level<br>Business Case | 144000                  | 37          | 57                    | 20          |
| 30001          | Upgrade DB<br>version                            | Corporate     | High-Level<br>Business Case | -477999.9996            | 36          | 52                    | 16          |
| 30017          | Web site rollout to<br>Facilities                | Corporate     | ITSC Review                 | -68640                  | 16          | 17                    | 1           |
| 30011          | Wireless access<br>for customers                 | Corporate     | High-Level<br>Business Case | 120000                  | 22          | 35                    | 13          |

## Arranging Data in List Portlets

For list portlets, you can personalize the data gathered and the way the data is presented, using the portlet's edit page. However, you can temporarily change the way the data is presented using the portlet's **Sort** icon (see *Figure 2-11*).

• To move the **Sort** icon from column to column, click on a column's heading. The **Sort** icon will move to that column. The data displayed in the portlet will then be sorted by that column.

Once you have selected the sort column, you can then select the order of the sort. When the **Sort** icon points up, the data is sorted in alphanumeric order from lowest (0 or A) at the top to highest (9 or Z) on the bottom. When the **Sort** icon points down, the data is sorted in alphanumeric order from highest (9 or Z) at the top to lowest (0 or A) on the bottom.

 To change the order of the sort, click a column heading containing the Sort icon. The Sort icon toggles from pointing up to pointing down, or from pointing down to pointing up.

Using the portlet's **Sort** icon to change the presentation of the data is valid only during the current PPM Center session.

| My 2007        | Pronosale in Progress                      |               |                          |                      |             | ? 🗔 🛛    |
|----------------|--------------------------------------------|---------------|--------------------------|----------------------|-------------|----------|
| Proposal<br>No | Proposal Name ∆                            | Business Unit | Status                   | Return on Investment | Total Score |          |
| 30006          | Build new data center                      | Corporate     | High-Level Business Case | 171000               | 31          |          |
| 30009          | CIO's pet project                          | Corporate     | ITSC Review              | 150000               | 40          |          |
| 30012          | Create performance<br>center of excellence | Corporate     | High-Level Business Case | 128000               | 36          |          |
| 30007          | Expand to China                            | Corporate     | High-Level Business Case | 154000               | 28          |          |
| 30008          | Expand to Europe                           | Corporate     | High-Level Business Case | 163000               | 64          |          |
|                |                                            |               |                          | Showing 1 to 5 of 15 | Prev Next   | Maximize |

Figure 2-11. Sort icon

## Drilling Down from Portlets

Drill-down pages contain additional, detailed or background information concerning a linked entry. Some drill-down pages contain portlets, which have their own linked entries and their own drill-down pages.

• To drill down from a list portlet, click on a linked entry.

Figure 2-12. Drilling down from a list portlet

| Proposal<br>No                                                         | r rioposais in rio                        | gress                         |           |                          |                                                                                                    | ? ⊂           |
|------------------------------------------------------------------------|-------------------------------------------|-------------------------------|-----------|--------------------------|----------------------------------------------------------------------------------------------------|---------------|
|                                                                        | Proposal Name 2                           | Busines:                      | s Unit S  | Status                   | Return on Investmen                                                                                                    | t Total Score |
| 30006                                                                  | Build new data cer                        | iter Corporate                | F         | ligh-Level Business Case | 171000                                                                                                    | 31            |
| 30009                                                                  | CIO's pet project                         | ••••••••                      | r r       | ISC Review               | 150000                                                                                                    | 40            |
| 30012                                                                  | Create performanc<br>center of excellence | e Corporate<br>;e             | H         | ligh-Level Business Case | 128000                                                                                                    | 36            |
| 30007                                                                  | Expand to China                           | Corporate                     | H         | ligh-Level Business Case | 154000                                                                                                    | 28            |
| 30008                                                                  | Expand to Europe                          | Corporate                     | F         | ligh-Level Business Case | 163000                                                                                                    | 64            |
|                                                                        |                                           |                               |           |                          | Showing 1 to 6 or 19                                                                                                    | Prey Next Max |
| <sup>l</sup> <u>Printable</u><br>PFM - Pr                              | <u>∨ersion</u><br>oposal-#300             | 09                            |           |                          |                                                                                                    | 🔳 Result 2    |
| Descriptio                                                             | on: CIO's pet projec                      | t                             |           |                          |                                                                                                    |               |
| Request                                                                | Status: ITSC Review                       | w ( <u>View Full Status E</u> | lelow)    |                          |                                                                                                    |               |
| No Availal                                                             | ble Actions                               |                               |           |                          |                                                                                                    |               |
|                                                                        | 1                                         |                               |           |                          |                                                                                                    |               |
| dake a Copy                                                            | 1                                         |                               |           |                          |                                                                                                    |               |
| Head                                                                   | ler                                       |                               |           |                          |                                                                                                    | 2446          |
| Sum                                                                    | mary                                      |                               |           |                          |                                                                                                    |               |
| Proposal N                                                             | o.: 300                                   | 09                            | Created E | by: Barbara Getty        | e de la companya de la companya de la |               |
| Driving Pro                                                            | cess: PFN                                 | 1 - Proposal                  |           |                          |                                                                                                    |               |
| Business (                                                             | Init: Co                                  | rporate 💌                     | Status:   | ITSC Review              |                                                                                                    |               |
| Description                                                            | n: CIC                                    | 's pet project                |           |                          |                                                                                                    | ]             |
| Request Ty                                                             | γpe: PFN                                  | 1 - Proposal                  |           |                          |                                                                                                    |               |
|                                                                        | e:                                        | I                             | Region:   |                          |                                                                                                    |               |
| Project Typ                                                            |                                           |                               |           |                          |                                                                                                    |               |
| Project Typ<br>Proposal<br>Dependenc                                   | ies:                                      |                               |           |                          |                                                                                                    |               |
| Project Typ<br>Proposal<br>Dependence<br>I Deta                        | ies:                                      |                               |           |                          |                                                                                                    |               |
| Project Typ<br>Proposal<br>Dependence<br>E Deta<br>Note:               | iles:                                     |                               |           | No Notes Exist           |                                                                                                    |               |
| Project Typ<br>Proposal<br>Dependence<br>I Deta<br>I Note<br>Statu     | iles:                                     |                               |           | No Notes Exist           |                                                                                                    |               |
| Project Typ<br>Proposal<br>Dependence<br>Deta<br>Note<br>Statu<br>Refe | s<br>s<br>rences                          |                               |           | No Notes Exist           |                                                                                                    |               |

Save

• To drill down from a chart portlet, click on a segment of the graph or legend.

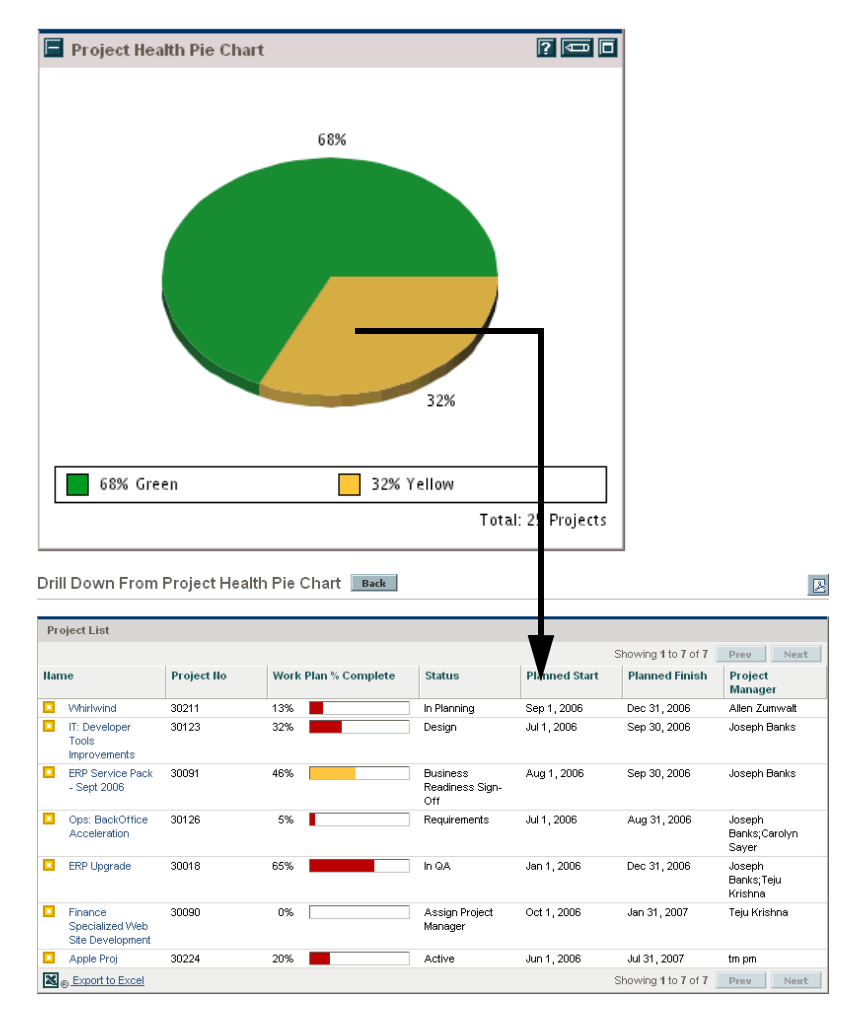

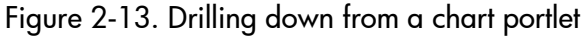

#### Exporting Data to Excel Spreadsheets

Data on a list portlet's maximized page can be exported to an Excel spreadsheet, if Microsoft® Excel is installed on your system.

To export data to an Excel spreadsheet, click the Export Data to Excel icon. A browser page is opened and the data is displayed in a Microsoft Excel spreadsheet. Once the data is imported into Microsoft Excel, all the standard Excel functions are available, including saving the file.

| My 2007 Pr     | oposals in Progres                               | s             |                             |                         |             |                       | ? 🛛         |
|----------------|--------------------------------------------------|---------------|-----------------------------|-------------------------|-------------|-----------------------|-------------|
|                |                                                  |               |                             |                         |             | Showing 1 to 15 of 15 | Prev Next   |
| Proposal<br>No | Proposal Name<br>∆                               | Business Unit | Status                      | Return on<br>Investment | Total Score | Value Rating          | Risk Rating |
| 30006          | Build new data<br>center                         | Corporate     | High-Level<br>Business Case | 171000                  | 31          | 46                    | 15          |
| 30009          | CIO's pet project                                | Corporate     | ITSC Review                 | 150000                  | 40          | 60                    | 20          |
| 30012          | Create<br>performance<br>center of<br>excellence | Corporate     | High-Level<br>Business Case | 128000                  | 36          | 46                    | 10          |
| 30007          | Expand to China                                  | Corporate     | High-Level<br>Business Case | 154000                  | 28          | 39                    | 11          |
| 30008          | Expand to Europe                                 | Corporate     | High-Level<br>Business Case | 163000                  | 64          | 72                    | 8           |
| 30004          | Implement IT<br>Governance                       | Corporate     | High-Level<br>Business Case | 176000                  | 110         | 110                   | 0           |
| 30005          | Implement<br>paperless office                    | Corporate     | High-Level<br>Business Case | -11000                  | 18          | 37                    | 19          |
| 30061          | Mainframe Data<br>Availability                   | Corporate     | Detailed Business<br>Case   | -405920                 | 19          | 19                    | 0           |
| 30002          | Maintain CRM                                     | Corporate     | High-Level<br>Business Case | 61000                   | 31          | 51                    | 20          |
| 30013          | Maintain SOX<br>compliance                       | Corporate     | High-Level<br>Business Case | 47000                   | -5          | 0                     | 5           |
| 30010          | Overhaul VPN                                     | Corporate     | High-Level<br>Business Case | 40000                   | 54          | 67                    | 13          |
| 30003          | Streamline supply<br>chain                       | Corporate     | High-Level<br>Business Case | 144000                  | 37          | 57                    | 20          |
| 30001          | Upgrade DB<br>version                            | Corporate     | High-Level<br>Business Case | -477999.9996            | 36          | 52                    | 16          |
| 30017          | Web site rollout to<br>Facilities                | Corporate     | ITSC Review                 | -68640                  | 16          | 17                    | 1           |
| 30011          | Wireless access                                  | Corporate     | High-Level<br>Business Case | 120000                  | 22          | 35                    | 13          |

Figure 2-14. Exporting data to Excel

#### About Excel Exports

Data from a list portlet's maximized page is exported as-is. Excel translates the data into the various formats with a few exceptions. The following is a list of those exceptions:

- Red, yellow, and green indicators translate into a shaded cell with a white
   R, Y, or G letter.
- Task exception indicators translate into a red exclamation mark.
- Milestone indicators translate into a black diamond character.
- Status bars export with the percentage number plus a percent (%) character.
- Currency values export with the currency sign, commas, and periods.
- Links to URLs export but are altered to open in a new Web browser page (instead of the current Web browser page).

## Exporting PPM Dashboard Pages to PDF Files

PPM Dashboard pages can be exported as PDF files for use in presentations.

To export a PPM Dashboard page to a PDF file:

- 1. Open the PPM Dashboard page to export.
- 2. In the upper right-hand corner of the page, click the **Export Dashboard page to PDF** icon.

The PDF Settings window opens.

- 3. Select the desired options for the following settings:
  - Display of the PPM Dashboard page
  - Paper size
  - Whether to open the PDF file in a browser window
  - Whether to leave the PDF Settings window open
- 4. Click Export.

The PPM Dashboard page is exported to a PDF file that can be viewed and saved separately.

#### Cycling Through PPM Dashboard Pages Automatically

You can set the PPM Dashboard to automatically display all the pages in the **Dashboard** list one by one in a timed cycle. You can also set whether the pages cycle within the standard web pages, or take up the entire screen.

To set the PPM Dashboard to rotate through all its pages cyclically:

- 1. Log on to PPM Center.
- 2. In the upper right-hand corner of the page, click the Page Rotation icon.

The Page Rotation dialog box opens.

- 3. Select the desired options for the following settings:
  - Time interval
  - Whether to display using the full screen
- 4. Click Start.

The PPM Dashboard will begin displaying its pages one by one according to the specified timed cycle.

# Personalizing the PPM Dashboard

Personalizing the PPM Dashboard refers to making changes to your PPM Dashboard and PPM Dashboard pages. To personalize the PPM Dashboard, you can do the following:

- Add PPM Dashboard pages
- Move and delete PPM Dashboard pages
- Rename PPM Dashboard pages
- Set the refresh rate for PPM Dashboard pages
- Add portlets to PPM Dashboard pages
- Copy and move portlets on PPM Dashboard pages
- Preview PPM Dashboard pages
- Add groups of PPM Dashboard pages

You can personalize your PPM Dashboard using the Personalize Dashboard page. Most actions on the Personalize Dashboard page are performed through in the area to the right of the menu bar, which can be collapsed or expanded.

Figure 2-15. Personalize PPM Dashboard page

|                          | Edit page                                      |         |
|--------------------------|------------------------------------------------|---------|
| Private pages            |                                                |         |
| 庄 🗋 Front Page           |                                                | Preview |
| 🕀 🗋 Resource Management  |                                                |         |
| 🔁 🗋 Budget Portlets      |                                                |         |
| 📴 🗋 Program Manager      | Hage Name: Project Portiets                    |         |
| 🔁 🗋 My Personalized Page | Automatically refresh this page every minutes  |         |
| 🖻 🗋 Demand Manager       |                                                |         |
| 🗈 📄 Project Portlets     | Add Portlets                                   |         |
| 📴 🗋 New Project Items    |                                                |         |
| Time Items               | My Tasks → (←                                  |         |
| Work Breakdowns          |                                                |         |
| 🕒 🗋 Misc Program Items   |                                                |         |
|                          | Program Project List 🛌 📼 🗶 Summary Task List 🚛 |         |
|                          |                                                |         |
| 4 F                      |                                                |         |
|                          | Project Gantt ⇒=←                              |         |
| Standard ITC Dashbaar    |                                                |         |
|                          | Device the shit Dia                            |         |
|                          | Chart Project List                             |         |
|                          |                                                |         |
|                          |                                                |         |
|                          | Resource Gantt →←                              |         |
|                          |                                                |         |
|                          |                                                |         |
|                          | Analyze Assignment Load → =←                   |         |
| \<br>\                   |                                                |         |
| $\sim$                   |                                                |         |

The area to the right of the menu bar displays the PPM Dashboard pages currently being used, split into the following major categories:

- **Private pages.** These are PPM Dashboard pages you have created.
- Shared pages. These are PPM Dashboard pages that have been created by other users and made available for you to use.

## Adding PPM Dashboard Pages

When adding PPM Dashboard pages, you can add:

- Blank PPM Dashboard pages
- Preconfigured PPM Dashboard pages

To add a PPM Dashboard page:

- 1. Log on to PPM Center.
- 2. From the menu bar, select **Dashboard > Personalize Dashboard.**

The Personalize Dashboard page opens.

- 3. Add a PPM Dashboard page.
  - To add a blank PPM Dashboard page:
  - a. Click **Private pages** in the area to the right of the menu bar.
  - b. Click the Add New icon.
  - c. Select New Page.

A blank PPM Dashboard page is added to your PPM Dashboard.

- To add a preconfigured PPM Dashboard page:
- a. Click **Private pages** in the area to the right of the menu bar.
- b. Click the Add New icon.
- c. Select Add Preconfigured Pages.

A list of available preconfigured PPM Dashboard pages is displayed.

d. Select a preconfigured PPM Dashboard page or pages and click OK.
 The page is added to your PPM Dashboard.

The changes to your PPM Dashboard are automatically saved.

#### Copying, Moving, and Deleting PPM Dashboard Pages

PPM Dashboard pages can be copied, moved up or down in the list, or deleted entirely. To copy, move, or delete a PPM Dashboard page:

- 1. Log on to PPM Center.
- 2. From the menu bar, select **Dashboard > Personalize Dashboard.**

The Personalize Dashboard page opens.

3. In the area to the right of the menu bar, select the PPM Dashboard page you want to move or delete.

The **Copy** icon, available **Move Arrow** icons, and **Delete** icon are enabled in the area to the right of the menu bar for the PPM Dashboard page.

- 4. Copy, move, or delete the PPM Dashboard page.
  - To copy the PPM Dashboard page, click the **Copy** icon. The PPM Dashboard page is copied.
  - To move the PPM Dashboard page up or down in the list, click one of the enabled **Move Arrow** icons. The PPM Dashboard page is moved.
  - To delete the PPM Dashboard page, click the **Delete** icon. The PPM Dashboard page is removed.

The changes to your PPM Dashboard are automatically saved.

#### Renaming PPM Dashboard Pages

To rename a PPM Dashboard page:

- 1. Log on to PPM Center.
- 2. From the menu bar, select **Dashboard > Personalize Dashboard.**
- 3. In the area to the right of the menu bar, select the PPM Dashboard page you want to rename.

The selected PPM Dashboard page is displayed in the Edit page.

4. In the Edit page, in the **Page Name** field, enter the new name of the PPM Dashboard page.

|                      |                                  |            |                   |     | ,          |
|----------------------|----------------------------------|------------|-------------------|-----|------------|
| e Name:              | Project Portlets                 |            |                   |     |            |
| Automatica           | lly refresh this page e          | veгу       | minutes           |     |            |
| d Portlets           |                                  |            |                   |     |            |
|                      |                                  |            |                   |     |            |
| My Tasks             |                                  |            |                   | ⇒⊐← |            |
|                      |                                  |            |                   |     |            |
| Program P            | roject List 😑 🖂                  | <b>Q</b> X | Summary Task List | €>  | ₿<br>X     |
|                      |                                  |            |                   |     |            |
| Project Gar          | ntt                              |            |                   |     | ₿<br>X     |
|                      |                                  |            |                   |     |            |
| Project Hea<br>Chart | hth Pie <u>←</u> <del>&gt;</del> |            | Project List      | €→  | <u>Å</u>   |
|                      |                                  |            |                   |     |            |
| Resource (           | Gantt                            |            |                   | ⇒□← | <b>₽</b> X |
|                      |                                  |            |                   |     |            |
| Analuza Ac           | oignmont Load                    |            |                   |     |            |

The changes to your PPM Dashboard are automatically saved.

#### Setting Refresh Rates for PPM Dashboard Pages

To set the refresh rate for a PPM Dashboard page:

- 1. Log on to PPM Center.
- 2. From the menu bar, select **Dashboard > Personalize Dashboard.**
- 3. In the area to the right of the menu bar, select the PPM Dashboard page you want to configure.

The selected PPM Dashboard page is displayed in the Edit page.

4. In the Automatically refresh this page every minutes field, select the checkbox and enter the number of minutes.

The number entered in the field must be a whole number.

|                             |                   |                   |     | Previ      |
|-----------------------------|-------------------|-------------------|-----|------------|
| e Name: Project             | t Portlets        |                   |     |            |
| Automatically refres        | h this page every | minutes           |     |            |
| d Portlets                  |                   |                   |     |            |
| My Tasks                    |                   |                   | ⇒⊒← | 0 X        |
| Program Project Lis         | t 🖅 📼 ]           | Summary Task List | €→  | <b>D</b> X |
| Project Gantt               |                   |                   | ∍⊒€ | 0 X        |
| Project Health Pie<br>Chart |                   | Project List      | €>  | Q X        |
| Resource Gantt              |                   |                   | ∍⊒€ | <b>Q</b> X |
| Analian Anaimman            | tLood             |                   |     |            |

The changes to your PPM Dashboard are automatically saved.

#### Adding Portlets to PPM Dashboard Pages

To add portlets:

- 1. Log on to PPM Center.
- 2. From the menu bar, select **Dashboard > Personalize Dashboard.**
- 3. In the area to the right of the menu bar, select the PPM Dashboard page you want to configure.

The selected PPM Dashboard page is displayed in the Edit page.

4. On the Edit page, click Add Portlets.

The Add Portlets to Dashboard Page opens.

| lit page                               |                   |                   |             |            |
|----------------------------------------|-------------------|-------------------|-------------|------------|
|                                        |                   |                   |             | Previes    |
| ge Name:<br>Automatica<br>Add Portlets | Project Portlets  | minutes           |             |            |
| My Tasks                               |                   |                   | →□←         |            |
| Program P                              | roject List 📻 📼 🗙 | Summary Task List | €→          |            |
| Project Ga                             | ntt               |                   | אשת         | 0<br>X     |
| Project He<br>Chart                    | alth Pie 🖘 📼 🗙    | Project List      | €→          |            |
| Resource                               | Gantt             |                   | <u>⇒_</u> € | <b>Q</b> X |
| Analyze As                             | signment Load     |                   | →□←         |            |
|                                        |                   |                   |             |            |

- 5. Search for the portlets to add.
  - To list all of the portlets, click Find Portlets. The Select Portlets to Add section is added to the Add Portlets to Dashboard Page. The Select Portlets to Add section lists all of the portlets.
  - To list specific portlets:
  - a. In Portlet Name, enter all or part of the portlet's name.
  - b. In Category, select the portlet's category from the drop-down list.
  - c. Click Find Portlets.

The **Select Portlets to Add** section is added to Add Portlets to Dashboard Page. The **Select Portlets to Add** section lists all of the portlets matching the search criteria.

6. In the Select Portlets to Add section, select one or more portlets and click Add.

The selected portlets are added to the PPM Dashboard page. The changes to your PPM Dashboard are automatically saved.

## Copying and Moving Portlets on PPM Dashboard Pages

To copy and move portlets:

- 1. Log on to PPM Center.
- 2. From the menu bar, select **Dashboard > Personalize Dashboard.**
- 3. In the area to the right of the menu bar, select the PPM Dashboard page you want to configure.

The selected PPM Dashboard page is displayed in the Personalize Dashboard page.

4. Select the portlet you want to move.

The portlet is highlighted.

- 5. Copy or move the portlet.
  - To move the portlet around on the same PPM Dashboard page, hold the cursor down on the portlet and move the portlet to its new location (drag and drop).
  - To copy the portlet, select the portlet in the area to the right of the menu bar and click the **Copy** icon.
  - To move the portlet to another PPM Dashboard page, select the destination page in the area to the right of the menu bar and click the **Paste** icon.

The changes to your PPM Dashboard are automatically saved.

#### Previewing PPM Dashboard Pages

You can preview a PPM Dashboard page during the personalization process, allowing you to view the PPM Dashboard page and its portlets as they would appear during normal usage with their filters operating as you configured them. To preview a PPM Dashboard page, click **Preview** in the Edit page. A new window opens, displaying the portlets in their current arrangement.

#### Working with Groups

You can arrange PPM Dashboard pages into groups for easy categorization. These groups can be expanded and collapsed in the menu bar.

To add a new group to the list of PPM Dashboard pages:

- 1. Log on to PPM Center.
- 2. From the menu bar, select **Dashboard > Personalize Dashboard.**
- 3. In the area to the right of the menu bar, click **Private pages**.
- 4. Click the Add New icon.
- 5. Select New Group.

A new group page is added to your list of PPM Dashboard pages, and the Edit Group page opens.

6. In the Group Name field, enter a name for the new group.

The group name will update automatically in the list of PPM Dashboard pages after you click away from the field.

7. Add new pages to the group as described in *Adding PPM Dashboard Pages* on page 50.

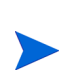

While you can reorder PPM Dashboard pages within groups, you cannot move a PPM Dashboard page from one group to another. However, you can copy a PPM Dashboard page and paste it into other groups.

# Personalizing Portlets

Personalizing portlets refers to making changes to your portlets. This includes the following:

- Deleting portlets
- Changing the size of portlets
- Setting the content and display of portlets

#### **Deleting Portlets**

To delete portlets:

- 1. Log on to PPM Center.
- 2. From the menu bar, select **Dashboard > Personalize Dashboard.**
- 3. In the area to the right of the menu bar, select the PPM Dashboard page you want to configure and click the **Edit** icon.

The selected PPM Dashboard page is displayed in the Personalize Dashboard page.

4. On the portlet you want to delete, click the **Delete** icon.

The portlet is deleted.

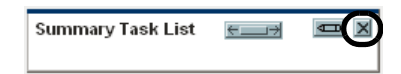

The changes to your PPM Dashboard are automatically saved.

#### Changing the Size of Portlets

Portlets come in two sizes:

- Wide. One portlet per row.
- Narrow. Two portlets per row.

To change the width of portlets:

- 1. Log on to PPM Center.
- 2. From the menu bar, select **Dashboard > Personalize Dashboard.**
- 3. In the area to the right of the menu bar, select the PPM Dashboard page you want to configure and click the **Edit** icon.

The selected PPM Dashboard page is displayed in the Personalize Dashboard page.

- 4. Change the size of the portlet.
  - On narrow portlets, click the **Portlet Wide** icon.

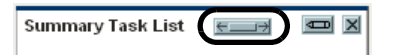

• On wide portlets, click the **Portlet Narrow** icon.

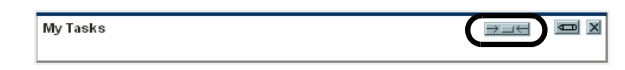

The changes to your PPM Dashboard are automatically saved.

## **Configuring Portlets**

You can configure your portlets, both in terms of data content and in terms of the display of the data. Use a portlet's edit page to personalize a portlet to best fit your business needs.

To configure a portlet:

- 1. Log on to PPM Center.
- 2. On the portlet, click the Edit icon.

The portlet's edit page displays.

| Edit Preferences: Pr    | oject Health Pie Chart | (Project Health | Pie Chart)   |
|-------------------------|------------------------|-----------------|--------------|
|                         |                        | Preview         | Change Title |
|                         |                        | Done            | Cancel       |
| Preferences             |                        |                 |              |
| O Specific Projects:    |                        |                 |              |
| Projects matching crite | ria:                   |                 |              |
| Project Manager:        | <u>_</u>               |                 |              |
| Status:                 |                        |                 |              |
| 🗹 Include Finishe       | ed Projects            |                 |              |
| Project Type:           | ⊞                      |                 |              |
| Program:                |                        |                 |              |
| Region:                 |                        |                 |              |
| 'Project Health: 🛛 🔽    |                        |                 |              |
|                         |                        |                 |              |
|                         | - 141-                 |                 |              |
| No He                   | artn                   |                 |              |
|                         |                        |                 |              |
|                         |                        | Done            | Cancel       |

3. Personalize your portlet.

Each portlet is unique. All portlets have a portlet edit page but not all portlets have all of the listed sections. For example, chart portlets do not have a **Choose Display Columns** section. The following lists the different ways you can personalize your portlet:

- **Title.** You can change the name of the portlet. Click **Change Title** to open the Change Title page.
- Preferences. You can configure the filters that are used to capture and display the data you want. Select the filters that best fit your business need.
- Choose display columns. You can configure how to display the data in the portlet. The Available Columns field lists all of the columns available to be displayed but not chosen. The Displayed Columns field lists all columns the will be displayed in the portlet's normal view. The Additional Columns Displayed in Maximize View field lists the additional columns that will be displayed in the portlet's maximized view. To move entries between fields, select an entry and click one of the enabled Move Arrow icons.
- **Display options.** You can configure how to display the data. Select the options that best suit your business need.
- Arrange data. You can configure how to display the data. Select the options that best suit your business need.
- 4. In the portlet edit page, click **Done**.

The changes to the portlet are saved.

#### Using the Query Builder for Portlets

Request-related portlets include the Query Builder, which allows you to build a detailed search query within a request type using Boolean operators.

For example, you could search for all Enhancement requests whose **Description** contains the words "Release Notes" and whose **Priority** is **Critical**.

For more details on using the Query Builder, see *Using the Query Builder* on page 29.

# 3 Using the PPM Workbench

#### In This Chapter:

- Opening and Closing the PPM Workbench
- Searching for Entities
  - □ Saved Queries
  - □ Case Sensitivity and Using Wildcards
  - □ Advanced Queries
  - Selecting Configuration Entities
  - Depending, Deleting, and Copying Entities
  - Creating New Entities
- Navigating Among Workbench Windows

# Opening and Closing the PPM Workbench

The PPM Workbench is accessed through the menu bar to the left of PPM Center's standard Web pages.

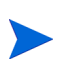

If you have a pop-up blocker or download blocker active on your Web browser, you may have difficulties opening the PPM Workbench.

To open the PPM Workbench:

- 1. Log on to PPM Center.
- 2. From the menu bar, select Administration > Open Workbench.

A PPM Workbench status window opens. A few minutes later, the Warning Security window opens.

3. In the Warning Security window, select Yes.

The PPM Workbench opens.

| 🕼 HP Project an         | ıd Porti | iolio Management W   | orkbench: Admin User (admin) | on kintana ( | rmi://ammvitgl002:4800 | 1/KintanaS | erver) : Demand Mg. | . = 🗆 🖬 |
|-------------------------|----------|----------------------|------------------------------|--------------|------------------------|------------|---------------------|---------|
| File Edit Tools         | Naviga   | ate Window Request   | Type Product Information     |              |                        |            |                     |         |
| Demand Mgmt             | 🕼 Req    | uest Type Workbenc   | h                            |              |                        |            |                     |         |
| Deployment Mgmt         |          |                      |                              |              |                        |            |                     |         |
| Time Mgmt               | Uen      | Query:               | None                         |              |                        | ×          |                     |         |
| Dashboard               | o<br>s   | Request Type:        |                              | Created By:  |                        | <b>A</b>   |                     |         |
| Environments            | sult     | Request Header Type: | E E                          | Extension:   | ALL                    | ×          |                     |         |
| Configuration           | Rei      | Prompt:              |                              | Status:      |                        |            |                     |         |
| Sys Admin               |          | Enabled:             | ALL                          |              |                        |            |                     |         |
|                         |          | Entablica.           |                              |              |                        |            |                     |         |
|                         |          |                      |                              |              |                        |            |                     |         |
| Contacts                |          |                      |                              |              |                        |            |                     |         |
| <b>6</b>                |          |                      |                              |              |                        |            |                     |         |
| Request Types           |          |                      |                              |              |                        |            |                     |         |
|                         |          | New Request Type     |                              |              | Save Query Clear       | List       |                     |         |
|                         |          | Ready                |                              |              | <u> </u>               |            |                     |         |
| Request Header<br>Types |          |                      |                              |              |                        |            |                     |         |
|                         |          |                      |                              |              |                        |            |                     |         |
|                         |          |                      |                              |              |                        |            |                     |         |
|                         |          |                      |                              |              |                        |            |                     |         |
|                         |          |                      |                              |              |                        |            |                     |         |
|                         |          |                      |                              |              |                        |            |                     |         |
|                         |          |                      |                              |              |                        |            |                     |         |
|                         |          |                      |                              |              |                        |            |                     |         |
|                         |          |                      |                              |              |                        |            |                     |         |
|                         |          |                      |                              |              |                        |            |                     |         |
|                         |          |                      |                              |              |                        |            |                     |         |
|                         |          |                      |                              |              |                        |            |                     |         |
|                         |          |                      |                              |              |                        |            |                     |         |
|                         |          |                      |                              |              |                        |            |                     |         |
|                         | 🚺 Re     | quest Type Workbench |                              |              |                        |            |                     |         |
|                         | -        | ,                    |                              |              |                        |            |                     |         |

To close the PPM Workbench:

1. From the **Workbench** menu, select **File > Exit**.

The PPM Workbench closes.

## Searching for Entities

The PPM Workbench opens the default configuration entity Workbench window (typically the Package Workbench window). A configuration entity Workbench window gives you an interface to search for a specific entity, such as the Enhancement request type. To search for an entity, enter criteria in any combination of the fields in the **Query** tab and click **List**. All entities matching the search criteria will be listed in the **Results** tab. You can choose to ignore the filter fields and simply click **List**, which returns all of the entities in the Workbench window.

#### Saved Queries

Queries that are run frequently can be saved and re-run using the saved query functionality. When saving a query, the saved query is only available to the configuration entity Workbench window where you created the saved query. For example, a saved query in the Request Type Workbench window is not available in the User Data Workbench window.

#### **Creating Saved Queries**

To create a saved query:

- 1. Open the PPM Workbench.
- 2. Select the configuration entity Workbench window.

The configuration entity Workbench window opens with the Query tab.

3. In the Query tab, enter the search criteria and click Save Query.

The Save Query window opens.

4. In the Save Query window, in **Query Name**, enter a unique query name for the query and click **Save**.

The query is saved.

#### Using Saved Queries

To use a saved query:

- 1. Open the PPM Workbench.
- 2. Select the configuration entity Workbench window.

The configuration entity Workbench window opens with the Query tab.

3. In the **Query** tab, from the **Query** field, select a saved query name and click **List.** 

The query is run with the parameters of the saved search query.

#### **Deleting Saved Queries**

To delete a saved query:

- 1. Open the PPM Workbench.
- 2. Select the configuration entity Workbench window.

The configuration entity Workbench window opens with the **Query** tab.

3. In the **Query** tab, from the **Query** field, select a saved query name.

The selected saved query is highlighted.

From the PPM Workbench menu, select File > Delete < Query> where <Query> is the name of the query to delete.

| 🕼 HP Project and Port   | folio Management W   | orkbench: Admin User (admin) o | n kintana (rn | ni://ammvitgl0 | 02:48001/Kintana | aServer) : Demand Mg 💷 🛛 |
|-------------------------|----------------------|--------------------------------|---------------|----------------|------------------|--------------------------|
| File Edit Tools Naviga  | ate Window Request   | Type Product Information       |               |                |                  |                          |
| New 🕨                   | uest Type Workbenc   | h                              |               |                |                  |                          |
| Open Demand Types       |                      |                                |               |                |                  |                          |
| Copy Demand Types       | Query:               | Demand Types                   |               |                | ~                |                          |
| Delete Demand Types     | Request Type:        |                                | Created By:   |                | A.               |                          |
| Close Demand Types      | Request Header Type: |                                | Extension: A  | 11             |                  |                          |
| Save Demand Types       | Drawnik              |                                | Chatura       |                |                  |                          |
| Exit                    | Prompt.              |                                | Status. J     |                |                  |                          |
|                         | Enabled:             | ALL 🔽                          |               |                |                  |                          |
|                         |                      |                                |               |                |                  |                          |
| Contacts                |                      |                                |               |                |                  |                          |
|                         |                      |                                |               |                |                  |                          |
|                         |                      |                                |               |                |                  |                          |
| Request Types           |                      |                                |               |                |                  |                          |
|                         | New Request Type     |                                |               | Save Query     | Clear List       | ]                        |
|                         | Ready                |                                |               |                |                  |                          |
| Request Header<br>Types |                      |                                |               |                |                  |                          |
|                         |                      |                                |               |                |                  |                          |
|                         |                      |                                |               |                |                  |                          |
|                         |                      |                                |               |                |                  |                          |
|                         |                      |                                |               |                |                  |                          |
|                         |                      |                                |               |                |                  |                          |
|                         |                      |                                |               |                |                  |                          |
|                         |                      |                                |               |                |                  |                          |
|                         |                      |                                |               |                |                  |                          |
|                         |                      |                                |               |                |                  |                          |
|                         |                      |                                |               |                |                  |                          |
|                         |                      |                                |               |                |                  |                          |
|                         |                      |                                |               |                |                  |                          |
|                         |                      |                                |               |                |                  |                          |
| 🐼 Re                    | quest Type Workbench |                                |               |                |                  |                          |
|                         |                      |                                |               |                |                  |                          |

A Question Dialog opens.

5. In the Question Dialog, click **Yes**.

The saved query is deleted.

#### Case Sensitivity and Using Wildcards

Filter fields are case insensitive. For example, entering the word **test** in a filter field would return **test**, **TEST**, and **Test**. Filter fields also return partial matches. For example, entering the word **test** in a filter field could return **Test Project** and **Testing Project**.

Filter fields also accept the wildcard character %, which matches against any character. For example, entering **%ample** in a filter field could return **Example** and **Sample**. However, simply entering **ample** in a filter field would not return **Example** and **Sample**.

#### **Advanced Queries**

The Package Workbench window **Query** tab includes the **Advanced** tab, where you can enter complex search criteria for packages (see *Figure 3-1*).

| ery  | Package Advanced     |                                     |                 |                 |
|------|----------------------|-------------------------------------|-----------------|-----------------|
| ð    | Package No.:         | Package Group:                      | Query:          | None 💌          |
| ults | Workflow:            | I                                   | Package Status: | ALL 💌           |
| kest | Assigned User:       | Created By:                         | Priority:       | ALL 💌           |
| u.   | Assigned Group:      | Object Type:                        | Package Type:   | ALL 💌           |
|      | Object Name:         | II                                  |                 |                 |
|      | Property             | Dates                               |                 |                 |
|      | Eligible Action Only | O Date Created On                   | 151             | To              |
|      | Submitted Only       | O Date Modified<br>O Date Submitted | day(s) 💉        |                 |
|      |                      |                                     |                 |                 |
|      | New Package          | Max Rows 200                        | Save Q          | uery Clear List |

Figure 3-1. Package Workbench window

To enter advanced query criteria:

- 1. Open the PPM Workbench.
- 2. Select the Package Workbench window.

The Package Workbench window opens with the **Query** tab. The **Package** tab of the **Query** tab is displayed.

3. In the **Package** tab, complete the search criteria and click the **Advanced** tab.

The Advanced tab opens.

| @Pac    | ckage Workbench                |                                     |               |
|---------|--------------------------------|-------------------------------------|---------------|
| ≥.      | Package Advanced               |                                     |               |
| Que     | Find Packages that match these | criteria:                           | Query: None 💌 |
| Results | Operation Field                | Condition Va                        | ue Enabled    |
|         | New Package                    | New Edit Delete Ene<br>Max Rows 200 | able Disable  |

4. In the Advanced tab, click New.

The Advanced Query window opens.

| 🕼 Advanced Q        | uery      | X             |
|---------------------|-----------|---------------|
| Define more criteri | a:        |               |
| Field               | Condition | Value         |
|                     | like      | ✓             |
| Field Type:         |           |               |
| Validation Name:    |           |               |
| Token:              |           |               |
| Enabled:            | Yes       | ⊖ No          |
|                     |           | OK Add Cancel |
| Ready               |           |               |

5. In the Advanced Query window, complete the filter fields and click Add.

See *Table 3-1* for the list of conditions. The advanced query logic is added to the query.

| 2) |
|----|
|    |

| Condition    | Description                                                                                          |
|--------------|----------------------------------------------------------------------------------------------------|
| Like         | Looks for close matches of the value to the contents of the selected field.                          |
| Not like     | Looks for contents in the selected field which are not close matches to the value field.             |
| Equal to     | Looks for an exact match of the value to the contents of the selected field.                         |
| Not equal to | Returns all results which are not an exact match of the value to the contents of the selected field. |
| ls null      | Returns all instances in which the selected field is blank.                                          |
| Is not null  | Returns all instances in which the selected field is not blank.                                      |

Table 3-1. Boolean operators (page 2 of 2)

| Condition             | Description                                                                                |
|-----------------------|--------------------------------------------------------------------------------------------|
| Greater than          | Looks for a numerical value in excess of the value entered in the Value field.             |
| Less than             | Looks for a numerical value below the value entered in the Value field.                    |
| Greater than equal to | Looks for a numerical value in excess or the same as the value entered in the Value field. |
| Less than equal to    | Looks for a numerical value below or the same as the value entered in the Value field.     |

|        | ckages that match th      | ese criteria: |                   |        |                   |         | Querv:  | None |
|--------|---------------------------|---------------|-------------------|--------|-------------------|---------|---------|------|
| Operat | tion Field<br>Description | :             | Condition<br>like | 1      | Value<br>priority |         | Enabled | None |
| Yes    | Description               |               | Inte              |        | priority          |         |         |      |
|        |                           |               |                   |        |                   |         |         |      |
|        |                           |               |                   |        |                   |         |         |      |
|        |                           |               |                   |        |                   |         |         |      |
|        |                           | New           | Edit              | Delete | Enable            | Disable |         |      |
|        |                           | New           | Edit              | Delete | Enable            | Disable |         |      |

6. In the Advanced tab, click List.

The search begins. When performing the search, PPM Center uses the search criteria specified on the **Package** tab. All matches are then filtered using the search criteria specified on the **Advanced** tab. Only packages matching all of the filter fields are displayed in the **Results** tab. If no matches are returned, you could be less restrictive by disabling or removing some of the search criteria.

## Selecting Configuration Entities

The **Results** tab displays all of the configuration entities matching the search criteria. The results can be sorted on any of the fields by clicking the column header. In the **Results** tab, select any of the returned configuration entities (or a range of configuration entities) for viewing, copying, or modifying (see *Figure 3-2*).

| 🕼 Package Workbench |                   |                         |                   |               |                |  |  |  |  |  |  |
|---------------------|-------------------|-------------------------|-------------------|---------------|----------------|--|--|--|--|--|--|
| uery                | Package No        | Description             | Workflow          | Package Group | Package Status |  |  |  |  |  |  |
|                     | 30019             | Patch v3 migration test | DEV > TEST > PROD |               | New            |  |  |  |  |  |  |
| ā                   | 30016             |                         | DEV > TEST > PROD |               | New            |  |  |  |  |  |  |
| ts                  | 30013             |                         | DEV > TEST > PROD |               | New            |  |  |  |  |  |  |
| sul                 | 30008             |                         | DEV > TEST > PROD | Customization | New            |  |  |  |  |  |  |
| Å.                  | 30007             | Patch v3 migration test | DEV > TEST > PROD | Customization | In Progress    |  |  |  |  |  |  |
|                     | S Package Records | New Open C              | opy Delete R      | efresh Merge  | >              |  |  |  |  |  |  |

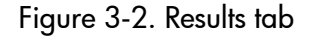

To select a contiguous group of configuration entities:

- 1. Open the PPM Workbench.
- 2. Select the configuration entity Workbench window.
- 3. In the Query tab, enter the search criteria and click List.

The results are displayed in the **Results** tab.

4. In the **Results** tab, select one entity.

The entity is highlighted.

5. Hold down the Shift key and select another entity.

All of the entities between the two select entities are highlighted.

6. Click **Open** or **Delete**.

All of the highlighted entities are opened or deleted.

To select several separated entities:

- 1. Open the PPM Workbench.
- 2. Select the configuration entity Workbench window.
- 3. In the **Query** tab, enter the search criteria and click **List**.

The results are displayed in the **Results** tab.

4. In the **Results** tab, select one entity.

The entity is highlighted.

5. Hold down the **Ctrl** key and select another entity.

Both of the selected entities are highlighted.

6. Click Open or Delete.

Both of the highlighted entities are opened or deleted.

The **Results** tab also provides buttons for executing other common tasks. From the **Results** tab, users can create **New** entities, **Open**, **Copy**, or **Delete** existing entities, or re-run the query by clicking **Refresh**.

#### Opening, Deleting, and Copying Entities

To open, delete, or copy an entity:

- 1. Open the PPM Workbench.
- 2. Select the configuration entity Workbench window.
- 3. In the **Query** tab, enter the search criteria and click **List**.

The results are displayed in the **Results** tab.

4. In the **Results** tab, select an entity.

The entity is highlighted.

- 5. Open, delete, or copy the entity.
  - To open the entity, in the **Results** tab, click **Open**.
  - To delete the entity, in the **Results** tab, click **Delete**. A question dialog opens, asking if you want to delete the entity.
  - To copy the entity, in the **Results** tab, click **Copy**. A copy dialog window opens, asking for a name for the new (copied) entity.

#### **Creating New Entities**

To create a new entity:

- 1. Open the PPM Workbench.
- 2. Select the configuration entity Workbench window.
- 3. In the **Query** tab, click **New** <*Entity\_Type*>, where <*Entity\_Type*> is the type of entity, such as **New Package**.

The entity's detail window opens.

4. In the detail window, complete the fields as required and click **OK**.

The entity is created.

# Navigating Among Workbench Windows

In the PPM Workbench, the shortcut bar is typically used to navigate to a configuration entity Workbench window. You can also navigate the PPM Workbench using the **Navigate** menu on the PPM Workbench menu.

Every Workbench window has a **Query** tab, which is used to search PPM Center for entities associated with the Workbench window. The results of a **Query** tab search are listed in the Workbench window's **Results** tab. Toggle between the **Query** tab and **Results** tab using the tabs in the upper-left corner of the Workbench window (see *Figure 3-3*).

When multiple detail windows are open, an individual detail window can be accessed using the buttons at the bottom of the PPM Workbench, as shown in *Figure 3-3*. If you minimize a detail window, or even a Workbench window, you can view the window by clicking the appropriate button at the bottom of the PPM Workbench.

| HP Project a            | nd Po | rtfoli   | o Managem     | ent Wo         | rkben                            | ch: Admin U                                        | ser (ad | lmin) o | n kintana                        | ı (m       | mi://ammv   | itg1002:4                           | 8001    | /KintanaServ | rer):   | Demand Mg |  |
|-------------------------|-------|----------|---------------|----------------|----------------------------------|----------------------------------------------------|---------|---------|----------------------------------|------------|-------------|-------------------------------------|---------|--------------|---------|-----------|--|
| Demand Mgmt             |       | eque     | st Type Wo    | kbencl         | iype<br>i                        | Floader month                                      | auon    |         |                                  |            |             |                                     |         |              | <u></u> |           |  |
| Deployment Mgmt         | Z     | Re       | quest Type    |                | Description                      |                                                    |         |         |                                  | Enabled    |             |                                     |         |              |         |           |  |
| Dashboard               | Olle  | BUD      | 6 Request     | Type :         | Progra                           | am Issue                                           |         |         |                                  |            |             | 87                                  |         |              |         |           |  |
| Environments            | ults  | DI       | Demonst To    |                | Drogr                            | om loouo                                           |         |         |                                  | _          |             |                                     |         |              |         |           |  |
| Configuration           | Resi  | DI       | Creation Acti | oe Name.       | Log Program Issue                |                                                    |         | =       | Request Header Type: Pro         |            |             | rogram Issue                        |         |              |         |           |  |
| Sys Admin               |       | Er       | Creation Acti | Category:      |                                  |                                                    |         | ~       | New Oper                         |            |             |                                     |         | lew Open     | )       |           |  |
|                         | í     | PF       | F             | xtension:      |                                  |                                                    |         |         |                                  | ~          |             |                                     |         |              |         |           |  |
|                         |       | PF       | De            | scription:     | A star                           | A standard Request Type for logging program Issues |         |         |                                  |            |             |                                     |         |              |         |           |  |
| Contacts                |       | PI       | Meta Lay      | er View:       | MREG                             | MREQ_ PROGRAM_ISSUE                                |         |         |                                  |            |             |                                     |         |              |         |           |  |
| <b>1</b>                |       | Pr<br>Pr | M             | ax Fields:     | 50                               | 50 Sinabled                                        |         |         |                                  | bled: 💿 Ye | s           |                                     | 🔿 No    |              |         |           |  |
| Request Types           |       |          | Command       | s s            | ub-Types Workflows User Access N |                                                    |         |         |                                  | No         | tifications | ns User Data Ownership Help Content |         |              |         |           |  |
|                         |       |          | Fields        | Lay            | out Display Columns Request ?    |                                                    |         | est S   | Status Status Dependencies Rules |            |             |                                     |         |              |         |           |  |
|                         |       | 22       | Prompt        |                |                                  | Token                                              |         |         | Enabled                          | Co         | mponent Typ | e l                                 | √alidat | tion         |         | <u> </u>  |  |
| Request Header<br>Types | -     | H III    | 🗄 Summ        | ary<br>Details |                                  | _                                                  |         |         |                                  | ⊢          |             |                                     |         |              |         | II        |  |
|                         |       |          |               |                |                                  |                                                    |         |         |                                  |            |             |                                     |         |              |         |           |  |
|                         |       | R        |               |                |                                  |                                                    |         |         |                                  |            |             |                                     |         | ОК Sa        | ive     | Cancel    |  |
|                         |       | Ľ        | Ready         |                |                                  |                                                    |         |         |                                  |            |             |                                     |         |              |         |           |  |
|                         |       |          |               |                |                                  |                                                    |         | _       | _                                |            |             |                                     |         |              |         |           |  |
|                         |       |          |               |                |                                  |                                                    |         |         |                                  |            |             |                                     |         |              |         |           |  |
|                         |       |          |               |                |                                  |                                                    |         |         |                                  |            |             |                                     |         |              |         |           |  |
|                         | 6     | Reque    | est Type Work | bench          | 🕼 DE                             | M - Database                                       | Refrest | 1 🙆     | Enhancem                         | nent       | t           | 🌘 Pro                               | gram    | Issue        |         |           |  |
|                         |       |          |               |                |                                  |                                                    | _       |         |                                  | _          |             |                                     |         |              | _       |           |  |

Figure 3-3. Navigating among multiple open detail windows
## 4 What's Next

## After This Document

Now that you've read this document, you should be better able to get around the PPM Center Web pages and the PPM Workbench.

But now what?

You can access the PPM Center Documentation Library by selecting **Product Information > Library** from the menu bar in the PPM Center Web pages. The Documentation Library contains PPM Center documentation in PDF form arranged by the following categories:

- User's Guides
- Configuration Guides
- System Administration Guides
- General Guides and Reference Manuals

You should also be ready to learn to use PPM Center in greater detail, according to the role you play in your organization. Click **View documents by role** in the Documentation Library page to view PPM Center documentation arranged by roles such as:

- Portfolio Manager
- Project Manager
- Time Approver

To view the *Master Index* of all topics in the PPM Center documentation, click **View Master Index** in the Documentation Library page.

# Index

## A

adding Dashboard pages 50 portlets 53 advanced Workbench queries 65

#### С

changing password 38 portlet maximized view 40 portlet name 59 portlet sizes 57 warning message display 39 work plan pages 41 chart portlets 16 closing the Workbench 62 collapsing menus 26 copying portlets 55 Workbench entities 69 creating entities 27 saved search categories 33 saved searches 30 saved Workbench queries 63 Workbench entities 70

#### D

Dashboard personalizing 49 Dashboard pages adding 50 adding portlets 53 default 15 opening 41 renaming 51 setting refresh rates 52 deleting entities 69 portlets 57 saved queries 64 saved search categories 33 saved searches 31

#### E

entities copying Workbench entities 69 creating 27 creating in Workbench 70 deleting 69 opening 69 searching 63 expanding menus 26 exporting to Excel 46 to PDF 48

#### L

list portlets 16 logging off PPM Center 25 on PPM Center 22

#### Μ

managing saved search categories 33 saved searches 31 menu bar definition 14 displaying 26 hiding 26 menus collapsing 26 expanding 26 moving portlets 55 saved search categories 33

## Ν

navigation path 14

## 0

opening Dashboard pages 41 entities 69 existing reports 37 Workbench 62

#### P

password changing 38 personalizing Dashboard 49 portlets 56 portlets adding to Dashboard pages 53 arranging list portlets 44 changing widths 57 configuring 58 copying 55 deleting 57 drilling down 45 exporting data 46 maximized view 42 minimized view 42 moving 55 normal view 42 personalizing 56 setting maximized view 40 setting portlet views 42 using query builder 59 **PPM** Center logging off 25 logging on 22 processes and related documents 73

## Q

queries advanced Workbench queries 65 boolean operators 66 case sensitive fields 65 creating saved Workbench queries 63 deleting saved Workbench queries 64 saving 63 using saved Workbench queries 63 wildcard characters 65 query builder 29

#### R

related documents processes 73 roles 73 renaming Dashboard pages 51 portlets 59 reports opening existing reports 37 running new reports 36 request browser 34 roles and related documents 73

#### S

searches advanced Workbench queries 65 creating saved search categories 33 creating saved searches 30 creating saved Workbench queries 63 deleting saved searches 31 deleting saved Workbench queries 64 entities 63 managing saved search categories 33 managing saved searches 31 moving saved search categories 33 running saved searches 31 running searches 29 using query builder 29 using request browser 34 using saved Workbench queries 63

setting refresh rates 52 settings changing password 38 portlet maximized view 40 warning message display 39 work plan pages 41 shared Dashboard pages 15 standard user interface definition 13

#### V

viewing documentation 18 product information 18 user access information 19 version 19

## W

Workbench closing 62 navigating 70 opening 62